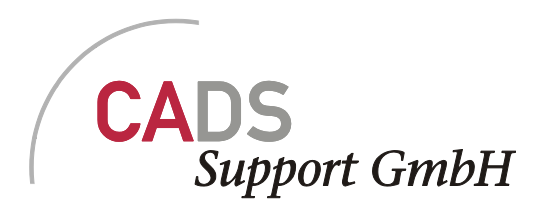

# **CADSFM Schließungs-/Schlüsselverwaltung**

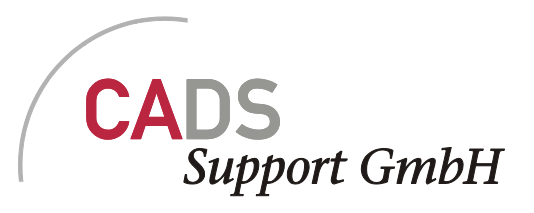

| 1 | Vorbe | bedingung6                            |    |  |  |  |  |  |
|---|-------|---------------------------------------|----|--|--|--|--|--|
|   | 1.1   | Allgemeines                           | 6  |  |  |  |  |  |
|   | 1.2   | Anzeige vorhandener Daten             | 6  |  |  |  |  |  |
|   | 1.3   | Filtern                               | 6  |  |  |  |  |  |
|   | 1.3.1 | Mit Zeile                             | 6  |  |  |  |  |  |
|   | 1.3.2 | 2 Ohne Zeile                          | 7  |  |  |  |  |  |
|   | 1.3.3 | 8 Kaskadierende Ansichten             | 7  |  |  |  |  |  |
|   | 1.4   | Sortieren                             | 8  |  |  |  |  |  |
|   | 1.5   | ОК                                    | 8  |  |  |  |  |  |
|   | 1.6   | 8                                     |    |  |  |  |  |  |
|   | 1.7   | Eingabe wiederholen                   | 8  |  |  |  |  |  |
|   | 1.8   | Geänderte Daten                       | 9  |  |  |  |  |  |
| 2 | Start | der Anwendung                         | 9  |  |  |  |  |  |
| 3 | Menü  | ü Datei                               | 11 |  |  |  |  |  |
|   | 3.1   | Anlegen                               | 11 |  |  |  |  |  |
|   | 3.1.1 | Standort anlegen                      | 11 |  |  |  |  |  |
|   | 3.1.2 | 2 Hersteller anlegen                  | 12 |  |  |  |  |  |
|   | 3.1.3 | 3 Gebäude Anlegen                     | 13 |  |  |  |  |  |
|   | 3.1.4 | Schließungsanlage anlegen             | 14 |  |  |  |  |  |
|   | 3.2   | Ändern                                | 14 |  |  |  |  |  |
|   | 3.2.1 | Aktive Schließanlage                  | 15 |  |  |  |  |  |
|   | 3.2.2 | 2 Gebäude                             | 15 |  |  |  |  |  |
|   | 3.2.3 | B Hersteller                          | 16 |  |  |  |  |  |
|   | 3.2.4 | Standort                              | 17 |  |  |  |  |  |
|   | 3.2.5 | 5 Schließanlage aktivieren / wechseln | 17 |  |  |  |  |  |
| 4 | Menü  | ü Schlüssel                           | 18 |  |  |  |  |  |
|   | 4.1   | Anlegen                               |    |  |  |  |  |  |
|   | 4.1.1 | Gruppenschließung                     |    |  |  |  |  |  |
|   | 4.1.2 | 2 Einzelschließung                    |    |  |  |  |  |  |
|   | 4.1.3 | Generalschließung                     | 19 |  |  |  |  |  |

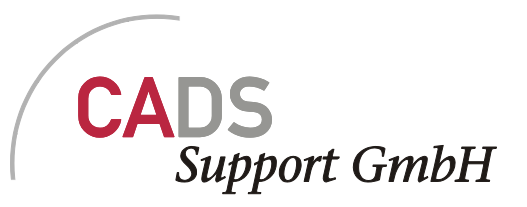

|    | 4.1.4 | Schlüsseldepot                            | 20 |
|----|-------|-------------------------------------------|----|
| 4. | 2     | Ändern                                    | 20 |
|    | 4.2.1 | Schließung                                | 21 |
|    | 4.2.2 | Schließungstyp                            | 21 |
|    | 4.2.3 | Gruppenzuordnung                          | 22 |
|    | 4.2.4 | Depotzupordnung                           | 23 |
|    | 4.2.5 | Schlüsselstatus für ausgegebene Schlüssel | 23 |
|    | 4.2.6 | Schlüsseldepots des Standortes            | 25 |
|    | 4.2.7 | Schlüssel reaktivieren                    | 26 |
| 4. | 3     | Lagerbestand                              | 26 |
|    | 4.3.1 | Anzeigen                                  | 26 |
|    | 4.3.2 | Ändern                                    | 27 |
| 4. | 4     | Anzeigen                                  | 27 |
|    | 4.4.1 | Alle Schließungen                         | 30 |
|    | 4.4.2 | Gruppenschließungen                       | 30 |
|    | 4.4.3 | Status Gruppenschließungen/ -schlüssel    | 30 |
|    | 4.4.4 | Status Einzelschließungen/ -schlüssel     | 30 |
|    | 4.4.5 | Status Generalschließung/ -schlüssel      | 30 |
|    | 4.4.6 | Einzelschließungen nach Gruppe            | 30 |
|    | 4.4.7 | Schließungen und Zylindertypen            | 31 |
|    | 4.4.8 | Schließungsplan                           | 31 |
|    | 4.4.9 | Ausgegebene Schlüssel                     | 31 |
|    | 4.4.1 | 0 Temporäre Schlüssel                     | 32 |
|    | 4.4.1 | 1 Überfällige Schlüssel                   | 32 |
|    | 4.4.1 | 2 In 14 Tagen ablaufende Schlüssel        | 32 |
|    | 4.4.1 | 3 Seit 14 Tagen überfällige Schlüssel     | 32 |
| 4. | 5     | Ausgeben                                  | 32 |
| 4. | 6     | Rückgabe                                  | 35 |
| 4. | 7     | Suche                                     | 36 |
|    | 4.7.1 | Türen nach Schließung                     | 36 |
|    | 4.7.2 | Einbaustellen nach Gruppenschließungen    | 37 |
| 5  | Menü  | ü Zylinder                                | 37 |

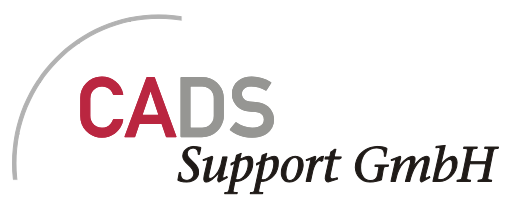

|   | 5.1   | Anlegen                                    | .37 |
|---|-------|--------------------------------------------|-----|
|   | 5.1.1 | Zylindertyp                                | .37 |
|   | 5.1.2 | Zylinderdepot                              | .37 |
|   | 5.2   | Ändern                                     | .38 |
|   | 5.2.1 | Zylindertyp                                | .38 |
|   | 5.2.2 | Zylinderstatus                             | .39 |
|   | 5.2.3 | Zylinderdepot                              | .40 |
|   | 5.3   | Einbau in Tür                              | .41 |
|   | 5.4   | Anzeigen                                   | .42 |
|   | 5.4.1 | Eingebaute Zylinder                        | .42 |
|   | 5.4.2 | Eingebaute Zylinder (Alle Anlagen)         | .42 |
|   | 5.4.3 | Eingebaute Zylinder nach Schließung        | .42 |
|   | 5.4.4 | Defekte Zylinder                           | .42 |
|   | 5.4.5 | Türliste                                   | .42 |
|   | 5.5   | Lagerbestand                               | .43 |
|   | 5.5.1 | Anzeigen                                   | .43 |
|   | 5.5.2 | Ändern                                     | .43 |
|   | 5.6   | Suchen                                     | .43 |
| 6 | Menü  | i Benutzer                                 | .44 |
|   | 6.1   | Mitarbeiter anlegen                        | .44 |
|   | 6.1.1 | Ändern                                     | .45 |
|   | 6.2   | Anzeigen                                   | .46 |
|   | 6.2.1 | Mitarbeiter aktueller Standort             | .46 |
|   | 6.2.2 | Inhaber akt. Schließanlage                 | .46 |
|   | 6.2.3 | Inhaber aller Anlagen                      | .47 |
|   | 6.2.4 | Inhaber nach Türen                         | .47 |
|   | 6.2.5 | Rückgabeliste (aktuelle Anlage)            | .47 |
|   | 6.2.6 | Rückgabeliste (Standort)                   | .47 |
|   | 6.3   | Suchen                                     | .47 |
|   | 6.3.1 | Türen die ein Schlüsselinhaber öffnen kann | .47 |
|   | 6.3.2 | Inhaber nach Schließungsdaten              | .47 |
| 7 | Menü  | i Extras                                   | .48 |

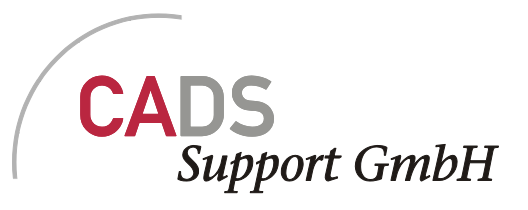

| 7.1.1 | Aktuelle Anzeige drucken/exportieren | 48 |
|-------|--------------------------------------|----|
|       |                                      |    |

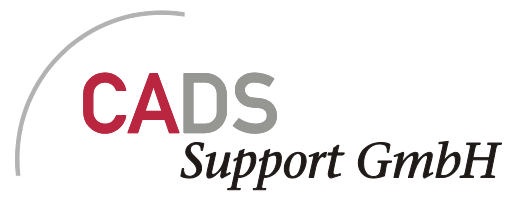

## 1 Vorbedingung

Die CAFM Schließungsverwaltung ist eine Clientanwendung und muss am PC des Anwenders installiert sein. Um Zugang zu den Datenbank basierten Daten zu haben, muss der Anwender zu den entsprechen Windows Nutzergruppen gehören.

Welche Daten ein/e Anwender/in sehen kann hängt von Einstellungen in der Datenbank ab, die Durch den Admin getroffen werden.

## 1.1 Allgemeines

Das Applikationsfenster ist in seiner Größe veränderbar. In der Fusszeile des Fensters wird, sofern gewählt, die aktive Schließanlage angezeigt.

## **1.2** Anzeige vorhandener Daten

Nach dem Aufruf eines Menüpunktes zum Anlegen oder Ändern von Informationen werden die aktuellen Daten im Applikationsfenster angezeigt. Die Anzeige kann sortiert und gefiltert werden.

Die Werte in diesen Anzeigen sind nicht änderbar.

## 1.3 Filtern

In der Anwendung gibt es drei verschiedene Arten um die Daten zu filtern.

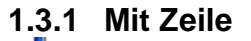

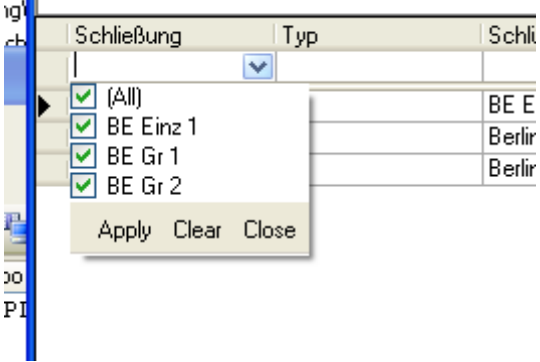

Wenn sich oberhalb der Daten die Filterzeile befindet, kann man die Filter Kriterien in die Felder pro Spalte eingeben. Es werden alle Daten angezeigt, die wie die Eingabe beginnen.

Zusätzlich können auch ein oder mehrere Einträge zum Filtern gewählt werden

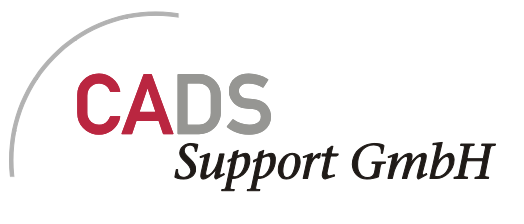

#### 1.3.2 Ohne Zeile

In den Datenblätter für die Auswahl von zu bearbeitenden Daten, kann ähnlich wie in Excel gefiltert werden.

|   |   | Zyli | ndertypen l          | bearbeiten |                     |             |             |       |
|---|---|------|----------------------|------------|---------------------|-------------|-------------|-------|
|   |   |      |                      |            |                     |             | Ge          | samtr |
|   |   |      | Zylindertyp          | Depot      |                     |             |             |       |
| _ |   |      | 🗹 (Alle ausw         | vählen)    |                     |             |             | -     |
| - |   |      | 🗹 BE z1              |            |                     |             |             | -     |
| - |   |      | 🗹 BE Z2              |            |                     |             |             |       |
|   |   |      |                      |            |                     |             |             |       |
|   |   |      |                      |            |                     |             |             |       |
|   |   |      |                      |            |                     |             |             |       |
|   |   |      |                      |            |                     |             |             |       |
|   |   |      |                      |            |                     |             |             |       |
|   |   |      | <b>B</b> Text Filter | •          | <b>γ</b> ₌ Anwenden | 🌾 Entfernen | 🗙 Abbrechen |       |
|   |   |      | han                  | Abbruch    | OK                  |             |             |       |
|   |   | LOSO | nen                  | Abbilden   |                     |             |             |       |
|   | 1 |      |                      |            |                     |             |             |       |

Wenn man auf das Schwarze Dreieck in der Spaltenüberschrift klickt, öffnet sich die Anzeige zur Auswahl der vorhandenen Werte. Zusätzlich kann ein Textfilter eingegeben werden.

Die definierten Filter können wieder gelöscht oder angewendet werden.

#### 1.3.3 Kaskadierende Ansichten

Bei Anzeigen mit kaskadierenden Datenblättern kann nur über die erste Spalte

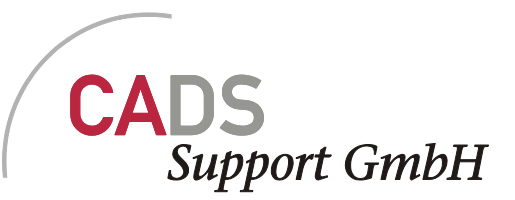

| 1   | 🔜 CAF | M Sch   | ließı | Ingsverwa | alt | ungVers   | ion 1.0 |
|-----|-------|---------|-------|-----------|-----|-----------|---------|
|     | Datei | Schli   | üssel | Zylinder  | E   | lenutzer  | Extras  |
| g . |       |         |       | *         |     | Türen,    | die d   |
| -0  | :     | Schließ | ung   |           | *   | Тур       |         |
|     |       | BE Einz | :1    |           |     | E         |         |
|     |       |         | Tüm   | ımmer     | E   | 3ezeichnu | ng 1    |
|     |       |         | T2    |           |     |           |         |
|     |       | <       |       |           |     |           |         |
| 1   |       | BE Gr 1 |       |           |     | G         |         |
| 20  |       | BE Gr 2 | !     |           |     | G         |         |
| ΡI  |       |         |       |           |     |           |         |

Gefiltert werden. Dazu kann in der Combobox ein freier Wert eingegeben oder aus der Liste ausgewählt werden. Der Filter wirkt nur auf die Datensätze der oberen Ebene.

## 1.4 Sortieren

Das sortieren läuft in allen drei verschiedene Anzeigen nach dem gleichen Schema. Durch klick auf die Spaltenbeschriftung wird das Datenblatt gemäß den Werten in der ausgewählten Spalte auf- oder absteigend sortiert.

## 1.5 OK...

Der "OK…" zeigt an, dass sich ein weiter Dialog zur Bearbeitung öffnen wird.

## 1.6

#### 1.7 Eingabe wiederholen

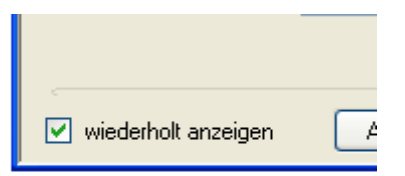

Die Eingabemasken besitzen dieses Feld. Wenn dies ausgewählt ist wird die Maske nach Drücken des OK Buttons nicht geschlossen sondern für eine neue Eingabe geleert.

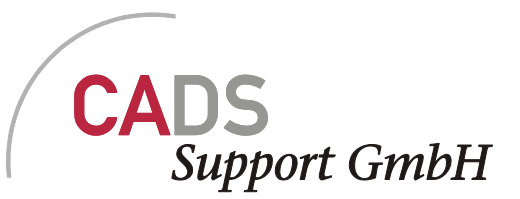

## 1.8 Geänderte Daten

| Eingabe verwerfen?                       |
|------------------------------------------|
| Möchten Sie eingegebene Daten verwerfen? |
| la <u>N</u> ein                          |

Sollen Eingabemasken in den nicht gespeicherte Änderungen vorhanden sind durch den Abbruch Button oder das Kreuz verlassen werden, erscheint die obige Meldung. Bei "Ja" werden die Änderungen verworfen und bei "Nein" wird der Dialog nicht verlassen.

## 2 Start der Anwendung

Nach dem Start der Anwendung kommt ein Startbildschirm mit den

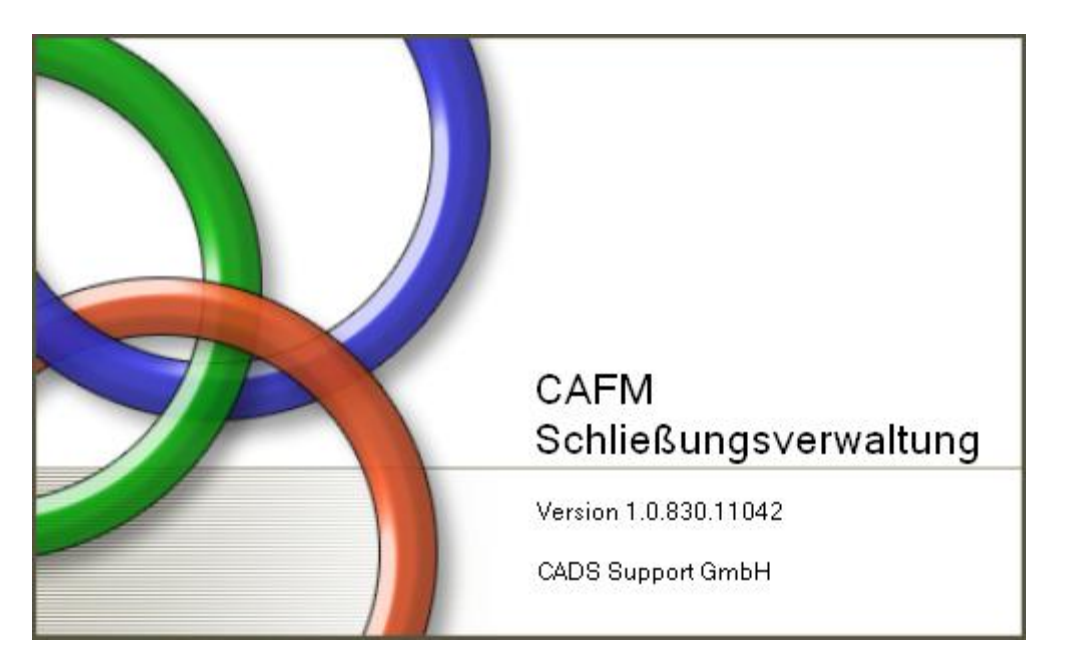

In diesem Bildschirm ist die eingesetzte Version erkennbar. Die Versionsnummer ist für vor allem beim Melden von Problemen wichtig.

Anschließend kommt die Übersicht der Schließanlagen.

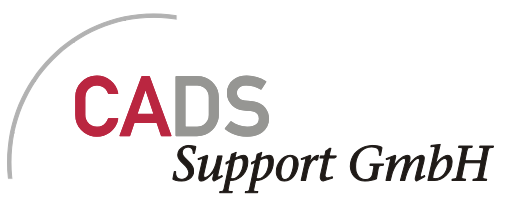

| 🔜 Wählen Sie eine S |      |        |          |
|---------------------|------|--------|----------|
| Kennung             | Name | PLZ    | Standort |
|                     |      |        |          |
|                     |      |        |          |
|                     |      |        |          |
|                     |      |        |          |
|                     |      |        |          |
|                     |      |        |          |
|                     |      | Abbruc | h OK     |
|                     |      | Abbruc | h OK     |

Aus den vorhandenen Schließanlagen kann eine ausgewählt und mit OK übernommen werden. Sofern die Liste leer ist kann nur über den Button "Abbruch" oder über das "Kreuz" am Fenster weitergegangen werden.

| 🔜 CAF  | M Schließu | ingsverwa | altungVers | ion 1.0.830.11042 vom 11.02.2011 13:57:52 |  |
|--------|------------|-----------|------------|-------------------------------------------|--|
| Datei  | Schlüssel  | Zylinder  | Benutzer   | Extras                                    |  |
|        |            |           |            |                                           |  |
|        |            |           |            |                                           |  |
|        |            |           |            |                                           |  |
|        |            |           |            |                                           |  |
|        |            |           |            |                                           |  |
|        |            |           |            |                                           |  |
|        |            |           |            |                                           |  |
|        |            |           |            |                                           |  |
|        |            |           |            |                                           |  |
|        |            |           |            |                                           |  |
|        |            |           |            |                                           |  |
|        |            |           |            |                                           |  |
|        |            |           |            |                                           |  |
|        |            |           |            |                                           |  |
|        |            |           |            |                                           |  |
| Bereit |            |           |            | Keine Schließanlage                       |  |

Es erscheint das folgende Fenster

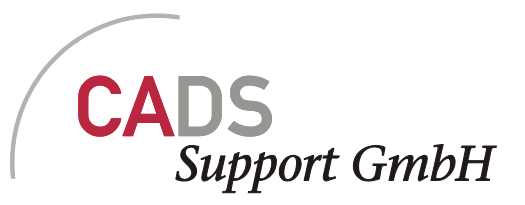

| 🗏 CAFM SchließungsverwaltungVersion 1.0.830.11042 vom 11.02.2011 13:57:52 |                     |  |  |  |  |  |
|---------------------------------------------------------------------------|---------------------|--|--|--|--|--|
| Datei Schlüssel Zylinder Benutze                                          | er Extras           |  |  |  |  |  |
| Anlegen >                                                                 | Schließanlage       |  |  |  |  |  |
| Ändern ▶                                                                  | Gebäude             |  |  |  |  |  |
| Schließanlage aktivieren                                                  | Hersteller          |  |  |  |  |  |
| Verlassen                                                                 | Standort            |  |  |  |  |  |
|                                                                           |                     |  |  |  |  |  |
|                                                                           |                     |  |  |  |  |  |
|                                                                           |                     |  |  |  |  |  |
|                                                                           |                     |  |  |  |  |  |
|                                                                           |                     |  |  |  |  |  |
|                                                                           |                     |  |  |  |  |  |
|                                                                           |                     |  |  |  |  |  |
|                                                                           |                     |  |  |  |  |  |
|                                                                           |                     |  |  |  |  |  |
|                                                                           |                     |  |  |  |  |  |
|                                                                           |                     |  |  |  |  |  |
|                                                                           |                     |  |  |  |  |  |
|                                                                           |                     |  |  |  |  |  |
| Bereit                                                                    | Keine Schließanlage |  |  |  |  |  |

Über den Menüpunkt Datei-> Anlegen können weitere Punkte angelegt werden bzw. müssen anglegt werden, wenn Sie neu starten.

## 3 Menü Datei

## 3.1 Anlegen

#### 3.1.1 Standort anlegen

| 🔜 Neuen Standort a  | nlegen 📃 🗖 🔀 |
|---------------------|--------------|
| Name                |              |
| viederholt anzeigen | Abbruch OK   |

Als erstes müssen ein oder mehrere Standorte angelegt werden. Welche Standorte anlegt werden können, ist in der Datenbank festgelegt. Wurde ein nicht zugelassener Name

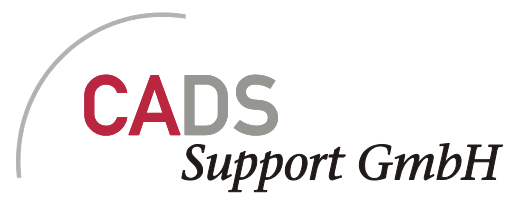

eingeben, so erscheint die folgende Warnmeldung, dass der Standort angelegt wird, aber nicht der Liste erscheinen wird.

| 🖶 CAFM Sc | hließun        | gsverwa                 | ltungVers                | ion 1.0.830.11042 vom 11.02.2011 13:57:52                                                                              |         |  |  |  |  |
|-----------|----------------|-------------------------|--------------------------|----------------------------------------------------------------------------------------------------|---------|--|--|--|--|
| Datei Sch | lüssel         | Zylinder                | Benutzer                 | Extras                                                                                                    |         |  |  |  |  |
|           | Standorte      |                         |                          |                                                                                                    |         |  |  |  |  |
| Standort  |                |                         |                          | Name Versuch                                                                                                    |         |  |  |  |  |
|           | Stando<br>Wenn | ort nicht<br>Sie den St | sichtbar<br>andort mit d | em Namen 'Versuch' anlegen, werden Sie keinen Zugriff auf diesen haben. Möchten Sie den Standort trotzdem a<br>Ja Nein | nlegen? |  |  |  |  |
| Bereit    |                |                         |                          | Keine Schließanlage                                                                                                    |         |  |  |  |  |

Bei erfolgreicher Eingabe, erscheint der Dialog geleert wieder, wenn der Haken "wiederholt anzeigen" gesetzt wurde. Ansonsten wird der Dialog geschlossen und der neue Standort wird in der Liste angezeigt.

| 🔡 C   | CAFM SchließungsverwaltungVersion 1.0.830.11042 vom 11.02.2011 13:57:52 |           |          |          |                     |  |
|-------|-------------------------------------------------------------------------|-----------|----------|----------|---------------------|--|
| Da    | tei                                                                     | Schlüssel | Zylinder | Benutzer | Extras              |  |
|       |                                                                         |           |          |          | Standorte           |  |
| S     | tando                                                                   | ort       |          |          |                     |  |
| ► B   | erlin                                                                   |           |          |          |                     |  |
|       |                                                                         |           |          |          |                     |  |
| Berei | t                                                                       |           |          |          | Keine Schließanlage |  |

#### 3.1.2 Hersteller anlegen

Abweichend zu allen anderen Eingaben ist die Liste der Hersteller nicht auf einen Standort oder eine Schließanlage eingeschränkt.

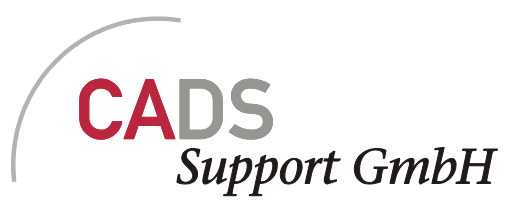

|   | 🗄 CAFA                                                         | A Schließu    | ngsverwa | altungVers |        | 830.11042 vom 11.02.2011 13:57:52 |  |
|---|----------------------------------------------------------------|---------------|----------|------------|--------|-----------------------------------|--|
|   | Datei                                                          | Schlüssel     | Zylinder | Benutzer   | Extras |                                   |  |
|   |                                                                |               |          |            |        | Hersteller                        |  |
|   | Herste<br>JayBar<br>hehe<br>gg<br>cc<br>Wund<br>V Hers<br>Wund | er Toll<br>er |          |            |        | Name                              |  |
| E | ereit                                                          |               |          |            |        | Keine Schließanlage               |  |

Es kann kein Herstellername doppelt angelegt werden.

#### 3.1.3 Gebäude Anlegen

| 🔛 CAFA | A Schließu | ngsverwa | ltungVers |        | 830.1104    | 2 vom 11.02.2                                 | 011 13:57:52                     |          | 🗖 🗖 🔁 |
|--------|------------|----------|-----------|--------|-------------|-----------------------------------------------|----------------------------------|----------|-------|
| Datei  | Schlüssel  | Zylinder | Benutzer  | Extras |             |                                               |                                  |          |       |
|        |            |          |           |        |             | Gebäu                                         | de                               |          |       |
| Gebäu  | ıde        |          |           |        | Beschreibur | ng                                            |                                  | Standort |       |
| ► TZ   |            |          |           |        | Technologia | e Zentrum                                     |                                  | Berlin   |       |
|        |            |          |           |        |             | Gebäude a<br>Name<br>Standort<br>Beschreibung | nlegen<br>Berlin<br>Inzeigen Abi | bruch OK | 3     |
| Bereit |            |          |           |        |             | Keine Schlie                                  | Banlage                          |          |       |

In dieser Maske können die Gebäude angelegt werden. Es werden nur die Gebäude angezeigt, die für den jeweiligen Standort vorhanden sind. Innerhalb eines Standortes sind die Gebäudenamen eindeutig. Wenn ein/e Anwender/in für mehrere Standorte berechtigt ist, werden alle Gebäude für alle Standorte angezeigt.

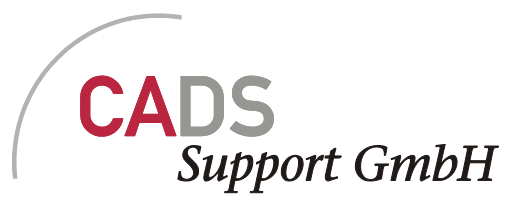

## 3.1.4 Schließungsanlage anlegen

| 🖳 CAFM SchließungsverwaltungVers  | 💀 Schliessanlage anle   |                          |    |       |
|-----------------------------------|-------------------------|--------------------------|----|-------|
| Datei Schlüssel Zylinder Benutzer |                         |                          |    |       |
|                                   | Kennung                 | BE 1                     |    |       |
|                                   | Name                    | Berlin Schulung          |    |       |
| Kennung Name                      | System                  | Test                     |    | ndort |
|                                   | PLZ                     |                          |    |       |
|                                   | Standort                | Berlin                   | ~  |       |
|                                   | Lieferdatum             | Montag, 14. Februar 2011 | ~  |       |
|                                   | Hersteller              | JayBam                   | ~  |       |
|                                   | Anzahl Gruppenschliess. | 4 Schlüsselwert          | 0  |       |
|                                   |                         | Zylinderwert             | 0  |       |
|                                   |                         |                          |    |       |
|                                   | 🔲 wiederholt anzeigen   | Abbrechen                | ОК |       |
| Bereit                            | 2                       | Keine Schliebanlage      |    |       |

Es müssen die Felder Kennung, Name, Hersteller, Standort und die Anzahl der Gruppenschließung angegeben werden. Die Werte für Schlüssel- bzw. Zylinderwert können für die Berechnung von Kosten bei Verlust verwendet werden.

Ohne Standort oder Hersteller kann keine Schließanlage angelegt werden.

Eine neu angelegte Schließanlage wird automatisch als aktive Schließanlage ausgewählt.

Die Aktive Schließanlage wird am unteren Rand des Applikationsfensters angezeigt.

## 3.2 Ändern

Die Angelegten Informationen können über den Menüpunkt "Ändern", geändert oder gelöscht werden.

Das Löschen ist nur dann möglich, wenn sich keine weiteren Informationen auf den jeweiligen Eintrag beziehen.

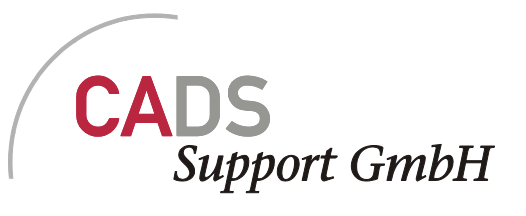

|   | CAFM SchließungsverwaltungVersion 1.0.830.11042 vom 11.02.2011 13:57:52 |                 |           |        |                 |                   |                        |                |        |  |
|---|-------------------------------------------------------------------------|-----------------|-----------|--------|-----------------|-------------------|------------------------|----------------|--------|--|
|   | Datei                                                                   | Schlüssel       | Zylinder  | Benutz | er Extras       |                   |                        |                |        |  |
| Γ | 4                                                                       | Anlegen         |           | - + I  |                 |                   | Coböudo                |                |        |  |
|   | Ĵ,                                                                      | Ándern          |           | •      | Aktive Schließa | nlage             | aepaude                |                |        |  |
| Ē | 2                                                                       | ichließanlage a | ktivieren |        | Gebäude         |                   |                        | St             | andort |  |
| Ļ | 1                                                                       | /erlassen       |           |        | Hersteller      |                   |                        |                | r      |  |
| ľ |                                                                         |                 |           |        | Standort        |                   |                        | Be             | eriin  |  |
|   |                                                                         |                 |           |        |                 |                   | -                      |                |        |  |
|   |                                                                         |                 |           |        |                 |                   |                        |                |        |  |
|   |                                                                         |                 |           |        |                 |                   |                        |                |        |  |
|   |                                                                         |                 |           |        |                 |                   |                        |                |        |  |
|   |                                                                         |                 |           |        |                 |                   |                        |                |        |  |
|   |                                                                         |                 |           |        |                 |                   |                        |                |        |  |
|   |                                                                         |                 |           |        |                 |                   |                        |                |        |  |
| Ļ | oroit                                                                   |                 |           |        |                 | ktiva Schliaßanlı | aga: BE 1 / Barlin Sch | ulupa ( Berlin |        |  |
| Ľ | ereit                                                                   |                 |           |        | н               | kuve schliebank   | aye; oc i y benin schi | iaiang / benin |        |  |

## 3.2.1 Aktive Schließanlage

| 🖳 Schließanlage bearbeiten 📃 🗖 🔀 |                |               |       |  |  |
|----------------------------------|----------------|---------------|-------|--|--|
| Kennung                          | BE 1           |               |       |  |  |
| Name                             | Berlin Schulur | ng            |       |  |  |
| System                           | Test           |               |       |  |  |
| PLZ                              |                |               |       |  |  |
| Standort                         | Berlin         |               | ~     |  |  |
| Lieferdatum                      | Montag, 14. F  | ebruar 2011   | ♥     |  |  |
| Hersteller                       | JayBam         |               | ~     |  |  |
| Anzahl Gruppenschliess.          | 4              | Schlüsselwert | 0     |  |  |
| Bereits angelegt:                | 0              | Zylinderwert  | 0     |  |  |
| Löschen                          |                | Abbrech       | en OK |  |  |

Bevor eine Schließanlage geändert werden kann, muss diese aktiv gesetzt werden.

## 3.2.2 Gebäude

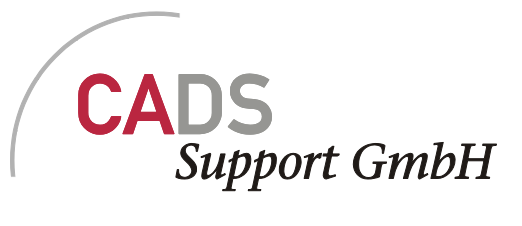

| <b>!!!</b> ( | Gebäude bearbei | ten              |          |   |
|--------------|-----------------|------------------|----------|---|
|              |                 |                  |          |   |
|              | Kennung         | Beschreibung     | Standort |   |
|              |                 | Technologie Zent | Berlin   |   |
| ١ř           | 14              | Technologie Zenk | Denin    |   |
|              |                 |                  |          |   |
|              |                 |                  |          |   |
|              |                 |                  |          |   |
|              |                 |                  |          |   |
|              |                 |                  |          |   |
| L            |                 |                  |          |   |
|              |                 |                  |          |   |
|              | Loschen         | Abi              | bruch 0  | ĸ |

Die Informationen Kennung, Beschreibung und Standort können hier direkt im Grid geändert werden. Ein Wechsel des Standortes ist nur möglich, wenn noch keine weiteren Informationen an das Gebäude gebunden sind.

Für den Standort kommt eine Combobox mit den zur Auswahl stehenden Standorten. Die Änderungen sind nach Betätigung des OK Buttons sofort in der Übersicht zu sehen.

Die Kennung und Beschreibung müssen innerhalb eines Standortes eindeutig bleiben.

#### 3.2.3 Hersteller

| 25 | 🖶 Hersteller bearbeiten 📃 🗖 🔀 |  |  |  |  |  |
|----|-------------------------------|--|--|--|--|--|
| Γ  |                               |  |  |  |  |  |
|    | Hersteller                    |  |  |  |  |  |
|    | Dorma                         |  |  |  |  |  |
|    | Winkhaus                      |  |  |  |  |  |
|    | Zeis                          |  |  |  |  |  |
|    | Abus                          |  |  |  |  |  |
|    | CES                           |  |  |  |  |  |
|    | V Herstl                      |  |  |  |  |  |
|    | Wunder                        |  |  |  |  |  |
|    | SafeKey                       |  |  |  |  |  |
|    |                               |  |  |  |  |  |
|    |                               |  |  |  |  |  |
|    |                               |  |  |  |  |  |
|    | Löschen Abbruch OK            |  |  |  |  |  |

Der Herstellername ist direkt im Grid zu ändern. Die Namen müssen eindeutig sein.

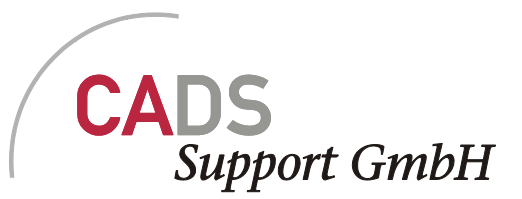

## 3.2.4 Standort

| 🔡 Sta | ndorte bea | rbeiten |    |
|-------|------------|---------|----|
|       | Location   |         |    |
|       | Berlin     |         |    |
|       |            |         |    |
|       |            |         |    |
|       |            |         |    |
|       |            |         |    |
|       |            |         |    |
|       |            |         |    |
|       |            |         |    |
|       |            |         |    |
| Lös   | chen       | Abbruch | OK |

Der Standortname ist direkt im Grid zu ändern. Die Namen müssen eindeutig sein und den Einstellungen für den/die Anwender/in entsprechen.

#### 3.2.5 Schließanlage aktivieren / wechseln

Um in eine andere Schließanlage zu wechseln muss diese als aktive Schließanlage ausgewählt werden.

| Kennung     Name     PLZ     Standort       BE 1     Berlin Schulung     Berlin | 🔡 Wählen Sie eine Schließanlage 📃 🗖 🔀 |  |  |  |  |  |  |
|---------------------------------------------------------------------------------|---------------------------------------|--|--|--|--|--|--|
| BE 1 Berlin Schulung Berlin                                                     |                                       |  |  |  |  |  |  |
|                                                                                 |                                       |  |  |  |  |  |  |
|                                                                                 |                                       |  |  |  |  |  |  |
|                                                                                 |                                       |  |  |  |  |  |  |
|                                                                                 |                                       |  |  |  |  |  |  |
|                                                                                 |                                       |  |  |  |  |  |  |
|                                                                                 |                                       |  |  |  |  |  |  |
|                                                                                 |                                       |  |  |  |  |  |  |
| Abbruch OK                                                                      |                                       |  |  |  |  |  |  |

Dazu erscheint die Liste aller für den Standort vorhanden Schließanlagen.

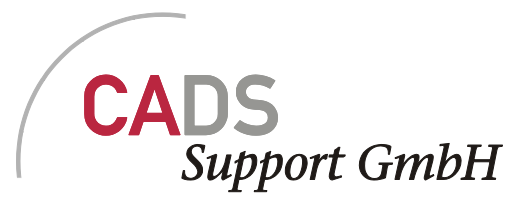

Nach Auswahl der Schließanlage und Bestätigung der Auswahl durch OK verschwindet der Dialog und in der Statuszeile der Anwendung werden die Informationen für die aktive Schließanlage dargestellt.

## 4 Menü Schlüssel

## 4.1 Anlegen

Zu Schließanlage gehören eine Generalschließung, beliebig viel Gruppen- und Einzelschließungen. Bevor eine Schließung angelegt werden kann muss ein Schlüsseldepot angelegt werden.

#### 4.1.1 Gruppenschließung

| 🛃 Gruppenschliessung anlegen 👘 🔲 🗖 🔀 |                 |  |  |  |
|--------------------------------------|-----------------|--|--|--|
|                                      |                 |  |  |  |
| Schliessungskennung                  | BE Gr 1         |  |  |  |
| Schlüsselname                        | Berlin Gruppe 1 |  |  |  |
| Schlüsseldepot                       | Berlin SD 1 🛛 🗸 |  |  |  |
| Anzahl Schlüssel                     | 5               |  |  |  |
|                                      |                 |  |  |  |
| viederholt anzeigen                  | Abbruch OK      |  |  |  |

Die Schließungskennung muss über den Standort eindeutig sein. Desweiteren muss eine Schlüssel Anzahl eingegeben werden.

Den Gruppenschließungen kann dann eine Einzelschließung zu geordnet werden

#### 4.1.2 Einzelschließung

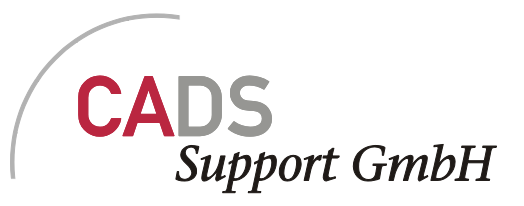

| 🔡 Einzelschliessung   | anlegen         |         |             |          |              | (        | _ 🗆 🔀  |
|-----------------------|-----------------|---------|-------------|----------|--------------|----------|--------|
| Schliessungskennung   | BE Einz 2       |         |             |          |              |          |        |
| Bezeichnung           | BE Einz 1       |         |             |          |              |          |        |
| Schliessungstyp       | E-Schliessung   | *       | Zylind      | lertyper | n BE z1,     | BE ZD 1  | ~      |
| Schlüsseldepot        | Berlin SD 1     | *       | Neu         | anlege   | n 🦳          | Auswähle | n      |
| Anzahl Schlüssel 5    |                 |         |             |          |              |          |        |
| Zugeordnete Gruppensc | hlüssel         | Zylinde | ertypen     |          |              |          |        |
| Kennung               | Name            |         | Zylinder/De | pot 🕻    | Zugew./Inst. | Max      | Anzahl |
| BE Gr 1               | Berlin Gruppe 1 |         | 3E z1, BE Z | ZD 1 🛛   | 0/0          | 10       | 5      |
| BE Gr 2               | Berlin Gruppe 1 |         |             |          |              |          |        |
|                       |                 |         |             |          |              |          |        |
|                       |                 |         |             |          |              |          |        |
|                       |                 |         |             |          |              |          |        |
|                       |                 |         |             |          |              |          |        |
|                       |                 |         |             |          |              |          |        |
|                       |                 |         |             |          |              |          |        |
| viederholt anzeigen   |                 |         |             |          | Abbruch      | ОК       |        |

Einer Einzelschließung muss eine Kennung, eine Bezeichnung, der Schließungstyp, das Depot und die Anzahl der Schlüssel zugewiesen werden.

Die Einzelschließung kann den schon vorhandenen Gruppenschließungen durch Anhangen der jeweiligen Kennung zugeordnet werden.

Jeder Einzelschließung können aus der Liste der Zylindertypen einer oder mehrere Zylindertypen zugeordnet werden. Dazu wählt man den Zylindertyp aus der Combobox. Drückt den Button "Auswählen" um den Zylindertyp in die Liste der Zylindertypen der Einzelschließung zu übertragen. Die Anzahl der Zylinder des jeweiligen Typs müssen dann noch eingegeben werden.

#### 4.1.3 Generalschließung

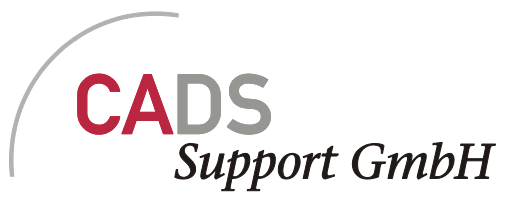

| 🔜 Generalschliessung | g anlegen 📃 🗖 🔀 |
|----------------------|-----------------|
|                      |                 |
| Schliessungskennung  |                 |
| Schlüsselname        |                 |
| Schlüsseldepot       | Berlin SD 1 🛛 💙 |
| Anzahl Schlüssel     |                 |
|                      |                 |
|                      | Abbruch OK      |

Die Information, die eine Generalschließung erhält, sind die gleichen wie bei einer Gruppenschließung. Hervorzuheben ist, dass es nur eine Generalschließung mit beliebig vielen Schlüsseln geben kann.

Der Name und die Kennung sind frei definierbar.

#### 4.1.4 Schlüsseldepot

| 🔡 Schlüss |                      |    |
|-----------|----------------------|----|
| Name      |                      |    |
| Standort  | Berlin               | ~  |
|           |                      |    |
| - c       |                      |    |
| 🔽 wiederh | olt anzeigen Abbruch | ОК |

Der Name der Schlüsseldepots muss innerhalb des Standortes eindeutig sein. Jeder Eintrag erscheint sofort in der Übersicht.

Der Standort kann über die Combobox ausgewählt werden.

## 4.2 Ändern

Die eigegebenen Daten können über diesen Menüpunkt mit all seinen Unterpunkten geändert werden.

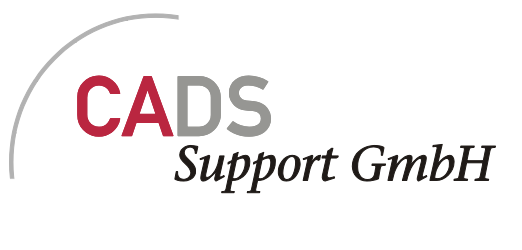

## 4.2.1 Schließung

| <b>95</b> | 🔜 Schließung bearbeiten                                  |            |               |                 |               |    |  |  |  |  |
|-----------|----------------------------------------------------------|------------|---------------|-----------------|---------------|----|--|--|--|--|
|           |                                                          |            |               |                 |               |    |  |  |  |  |
|           | Wählen Sie eine Schließung aus die Sie bearbeiten wollen |            |               |                 |               |    |  |  |  |  |
|           |                                                          | Schließung | Тур           | Bezeichnung     | Schlüsselanz. |    |  |  |  |  |
|           |                                                          | BE Einz 1  | E-Schliessung | BE Einz 1       | 4             |    |  |  |  |  |
|           |                                                          | BE Gr 1    | G-Schliessung | Berlin Gruppe 1 | 5             |    |  |  |  |  |
|           |                                                          | BE Gr 2    | G-Schliessung | Berlin Gruppe 1 | 3             |    |  |  |  |  |
|           |                                                          |            |               |                 |               |    |  |  |  |  |
|           |                                                          |            |               |                 |               |    |  |  |  |  |
|           |                                                          |            |               |                 |               |    |  |  |  |  |
|           |                                                          |            |               |                 |               |    |  |  |  |  |
|           |                                                          |            |               |                 |               |    |  |  |  |  |
|           |                                                          |            |               |                 |               |    |  |  |  |  |
|           |                                                          |            |               |                 |               |    |  |  |  |  |
|           |                                                          |            |               |                 |               |    |  |  |  |  |
|           |                                                          |            |               |                 |               | ,  |  |  |  |  |
|           |                                                          |            |               |                 |               |    |  |  |  |  |
|           |                                                          |            |               |                 | Abbruch       | UK |  |  |  |  |

Im Dialog werden alle Schließungen für die Schließanlage angezeigt. Je nach ausgewählter Zeile und darin enthaltenem Schließungstyp, erscheint nach Bestätigung durch den "OK…" Button die entsprechende Dialogbox zum Ändern der Daten. Die Dialoge zum Ändern entsprechen den Dialogen zur Anlage.

Beim Ändern der Daten wird darauf geachtet, dass die Daten weiter den Regeln zur Eindeutigkeit entsprechen

## 4.2.2 Schließungstyp

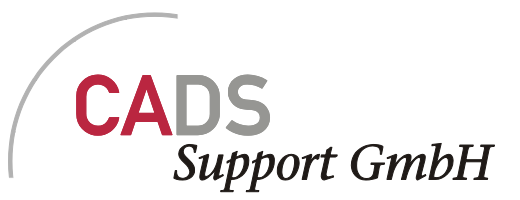

| 😸 Schliessungstyp ändern 🛛 🗖 🔀 |                                    |                                       |                 |  |  |  |  |  |
|--------------------------------|------------------------------------|---------------------------------------|-----------------|--|--|--|--|--|
| We<br>Fel                      | eisen Sie einer<br>Id Typ einen ne | Schliessung über<br>suen Schliessung: | das<br>styp zu: |  |  |  |  |  |
|                                | Kennung                            | Тур                                   |                 |  |  |  |  |  |
|                                | BE Einz 1                          | E-Schlies                             | sung            |  |  |  |  |  |
|                                |                                    |                                       |                 |  |  |  |  |  |
|                                |                                    |                                       |                 |  |  |  |  |  |
|                                |                                    |                                       |                 |  |  |  |  |  |
|                                |                                    |                                       |                 |  |  |  |  |  |
| 5                              |                                    | Abbruch                               | ОК              |  |  |  |  |  |

In dieser Dialogbox kann im Grid die Kennung geändert werden. Der Schließungstyp enthält aktuell nur einen Wert und ist somit nicht änderbar.

## 4.2.3 Gruppenzuordnung

| Schliessungsfunk   | tionen ändern |      |        |                  |                 |    |
|--------------------|---------------|------|--------|------------------|-----------------|----|
| Schließung wählen: |               | Zuge | ordnet | e Gruppenschlüs: | sel wählen:     |    |
| Schließung         | Тур           |      |        | Schließung       | Name            |    |
| BE Einz 1          | E             |      |        | BE Gr 1          | Berlin Gruppe 1 |    |
|                    |               |      |        | BE Gr 2          | Berlin Gruppe 1 |    |
|                    |               |      |        |                  |                 |    |
|                    |               |      |        |                  | Abbruch         | ОК |

Über diese Maske ist möglich nachträglich die Zuordnung zwischen Einzelschließungen und Gruppenschließungen zu ändern.

!General! Wird eine Einzelschließung nicht einer Gruppenschließung zugeordent, dann wird diese, sofern vorhanden, der Generalschließung zugeordnet.

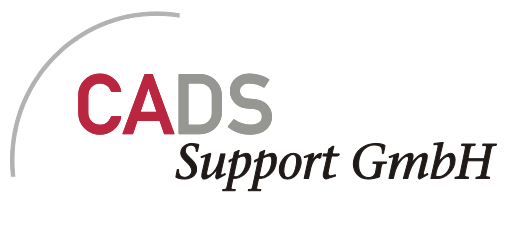

## 4.2.4 Depotzupordnung

|     | S          | chliessungs de po | ots ändern    |  |  |  |  |  |  |
|-----|------------|-------------------|---------------|--|--|--|--|--|--|
|     |            |                   |               |  |  |  |  |  |  |
|     |            | Schließung        | Depot         |  |  |  |  |  |  |
|     |            |                   |               |  |  |  |  |  |  |
|     | ►          | BE Gr 1           | Berlin SD 1 🐱 |  |  |  |  |  |  |
|     |            | BE Gr 2           | Berlin SD 1   |  |  |  |  |  |  |
|     |            | BE Einz 1         | Berlin SD 1   |  |  |  |  |  |  |
|     |            |                   |               |  |  |  |  |  |  |
|     |            |                   |               |  |  |  |  |  |  |
|     |            |                   |               |  |  |  |  |  |  |
|     |            |                   |               |  |  |  |  |  |  |
| - 2 |            |                   |               |  |  |  |  |  |  |
|     | Abbruch OK |                   |               |  |  |  |  |  |  |

Die Schlüssel einer Schließung werden einem Schlüsseldepot zugeordnet. Bei Änderungen oder Fehlern können diese direkt in dem Grid verändert werden. Dazu können die möglichen Depots über eine Combobox ausgewählt werden. Die Bezeichnung für die Schließung kann hier nicht verändert werden.

## 4.2.5 Schlüsselstatus für ausgegebene Schlüssel

In diesem Grid tauchen nur Schlüssel auf, die ausgegeben wurden.

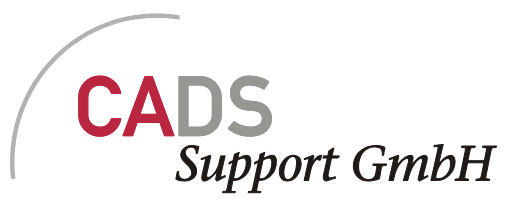

|   | Sch                                                                                                    | liisselstatus ä | ndern          |              |               |               |            |  |  |
|---|----------------------------------------------------------------------------------------------------|-----------------|----------------|--------------|---------------|---------------|------------|--|--|
| 1 | Wählen Sie den Schlüssel aus, dessen Status Sie ändern möchten.<br>Verwenden Sie die Filteroptionen um die Auswahl einzuschränken |                 |                |              |               |               |            |  |  |
|   |                                                                                                    | Schließungsnam  | Schließungstyp | Schlüssel-ID | Mitarbeiter   | Rückgabedatum | Status     |  |  |
|   |                                                                                                    | BE Gr 1         | G-Schliessung  | 1139         | BE Musterfrau |               | Ausgegeben |  |  |
|   |                                                                                                    | BE Einz 1       | E-Schliessung  | 1147         | BE Mustermann |               | Ausgegeben |  |  |
|   |                                                                                                    |                 |                |              |               |               |            |  |  |
|   |                                                                                                    |                 |                |              |               | Abbruc        | h OK       |  |  |

Zum Bearbeiten muss der Schlüssel ausgewählt werden. Durch drücken des "OK…" Buttons wird die nächste Dialogbox mit den Detaildaten aufgerufen.

| 🔜 Schlüsselstatus ä | indern 📃 🗖 🔀          |
|---------------------|-----------------------|
| Schließungskennung  | BE Einz 1             |
| Schlüssel-ID        | 1147                  |
| Inhaber             | BE Mustermann         |
| Status              | Ausgegeben 🔽          |
| 🔲 Zeitlimitiert     | Defekt<br>Gelöscht    |
| Rückgabedatum       | Reparatur<br>Verloren |
| C.                  | Abbruch OK            |

Entscheidend ist an dieser Stelle der Status. Bei Bedarf kann eine zeitliche Begrenzung eingegeben werden.

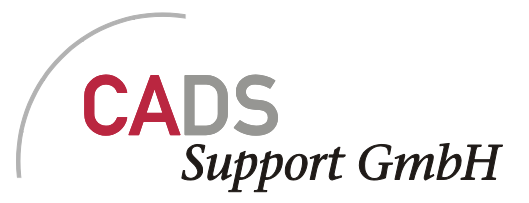

Um diesen Punkt zu verlassen müssen die Dialog in umgekehrter Reihenfolge geschlossen werden.

#### 4.2.6 Schlüsseldepots des Standortes

| • | Sch | liisseldepot | ts bearbeite | en 📃 🗆 🔀 |
|---|-----|--------------|--------------|----------|
|   |     |              |              |          |
|   |     | Depot        | Standort     |          |
|   |     | Berlin SD 1  | Berlin       |          |
|   |     | Berlin SD 2  | Berlin       |          |
|   |     |              |              |          |
|   |     |              |              |          |
|   |     |              |              |          |
|   |     |              |              |          |
|   |     |              |              |          |
|   |     |              |              |          |
|   |     |              |              |          |
|   |     |              | C            |          |
|   | Lös | chen         | Abbruch      |          |
|   |     |              |              |          |

Innerhalb dieses Grid's ist es möglich den Depotnamen und den Standort zu ändern. Der Standort kann nur innerhalb der freigegebenen Standorte gewechselt werden. Sofern das Depot in dieser Schließanlage schon verwendet wurde, kann der Standort nicht mehr geändert werden.

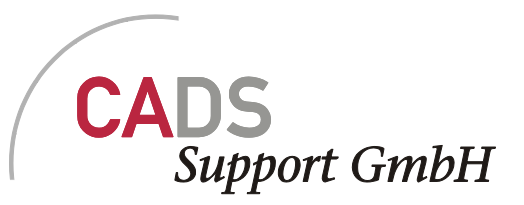

- D X

## Schliissel reaktivieren Wählen Sie den Schlüssel aus, den Sie reaktivieren wollen. Sie können nur als verloren gemeldete Schlüssel reaktivieren.

4.2.7 Schlüssel reaktivieren

Verwenden Sie die Filteroptionen um die Auswahl einzuschränken

| Schließungsnam | Schließungstyp | Schlüssel-ID | Mitarbeiter   | Rückgabedatum | Status   |
|----------------|----------------|--------------|---------------|---------------|----------|
| BE Gr 1        | G-Schliessung  | 1139         | BE Musterfrau |               | Verloren |
|                |                |              |               |               |          |
|                |                |              |               |               |          |
|                |                |              |               |               |          |
|                |                |              |               |               |          |
|                |                |              |               |               |          |
|                |                |              |               |               |          |
|                |                |              |               |               |          |
|                |                |              |               |               |          |
|                |                |              |               |               |          |
|                |                |              |               |               |          |
|                |                |              |               |               |          |
|                |                |              |               |               |          |
|                |                |              |               |               |          |
|                |                |              |               | Abbruch       | ОК       |
|                |                |              |               |               |          |

Verloren gemeldete Schlüssel, der Schließanlage werden in dieser Liste angezeigt. Durch Drücken des OK- Buttons wird der Status auf ausgegeben zurück gesetzt. Der Eintrag verschwindet somit sofort aus der Liste.

## 4.3 Lagerbestand

Jeder Schließung wird eine Anzahl von Schlüssel in einem Depot zugeordnet.

## 4.3.1 Anzeigen

Über den Punkt anzeigen erhält man den Überblick über die aktuellen Werte.

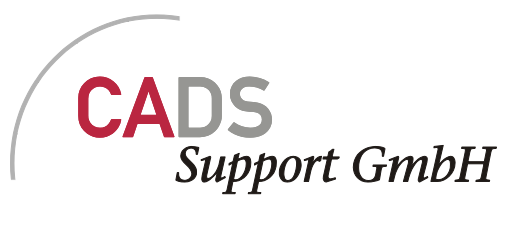

| 🔜 CAF  | M Schließu                                                              | ngsverwa | ltungVers | ion 1.0.83 | 30.11042 vom 11.     | 02.2011 13:57:52           |          |            |           |  |
|--------|-------------------------------------------------------------------------|----------|-----------|------------|----------------------|----------------------------|----------|------------|-----------|--|
| Datei  | Schlüssel                                                               | Zylinder | Benutzer  | Extras     |                      |                            |          |            |           |  |
|        |                                                                         |          |           |            | Schlüssel            | -Lagerbestand              |          |            |           |  |
| Schlie | ßung                                                                    | Тур      | )         | Is         | Schlüsselname        | 6                          | àesamt   | Ausgegeben | Verfügbar |  |
|        | 1                                                                       |          |           |            | E Eine 1             |                            | 4        |            | 2         |  |
| BE Gr  | 1                                                                       | G        |           | F          | Serlin Gruppe 1      |                            | - 4      | 1          |           |  |
| BE Gr  | 2                                                                       | G        |           | E          | Serlin Gruppe 1      |                            | 3        | 0          | 3         |  |
|        | BE Gr 2         G         Berlin Gruppe 1         3         0         3 |          |           |            |                      |                            |          |            |           |  |
| Bereit |                                                                         |          |           |            | Aktive Schließanlage | : BE 1 / Berlin Schulung ( | ' Berlin |            |           |  |

Pro Schließung kann man die ausgegebenen, die freien Schlüssel und die Summe aus beiden erkennen.

## 4.3.2 Ändern

| 🔜 Schlüsselbestand ä | indern 🔳 🗖 🔀 |
|----------------------|--------------|
| Schliessungskennung  | BE Gr 1 💌    |
| Lagerbestand         | 4            |
| estand ändern um:    |              |
|                      | Abbruch OK   |

Über die Combobox kann man die Schließungen auswählen. Für die gewählte Schließung wird der Lagerbestand angezeigt. Um eine Änderung durchzuführen muss der Zahlenwert im Feld "Bestand ändern um" ungleich 0 sein. Mit OK wird die Änderung übernommen

#### 4.4 Anzeigen

Unter diesem Punkt sind sehr viele Ansichten zusammengefasst, die bei der Verwaltung der Schlüssel und Schließungen unterstützen sollen.

Bei den Anzeigen wird zwischen einfachen Anzeigen und Anzeigen mit unter Informationen unterschieden

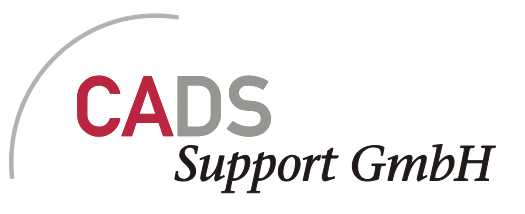

| 🔛 CAF  | M Schließu | ngsverwaltungV  | ersion 1.0.830. | .11042 vom 11.       | 02.2011 13:57:5          | 2        |            |           |
|--------|------------|-----------------|-----------------|----------------------|--------------------------|----------|------------|-----------|
| Datei  | Schlüssel  | Zylinder Benutz | er Extras       |                      |                          |          |            |           |
|        |            |                 |                 | Alle Sc              | hließungen               |          |            |           |
| Schli  | eßung      | Тур             | Name            | Schließanlage        | Depot                    | Gesamt   | Ausgegeben | Verfügbar |
|        |            |                 |                 |                      |                          |          |            |           |
| BE E   | inz 1      | E               | BE Einz 1       | BE 1                 | Berlin SD 1              | 4        | 1          | 3         |
| BE G   | r1         | G               | Berlin Gruppe 1 | BE 1                 | Berlin SD 1              | 5        | 1          | 4         |
| BE G   | r 2        | G               | Berlin Gruppe 1 | BE 1                 | Berlin SD 1              | 3        | 0          | 3         |
|        |            |                 |                 |                      |                          |          |            |           |
| Bereit |            |                 |                 | Aktive Schließanlage | : BE 1 / Berlin Schulung | / Berlin |            |           |

Bei den einfachen Anzeigen ist eine Leerzeile oberhalb des Datenbereiches. In diesen Leerfeldern können Filterkriterien eingegeben werden. Wobei nach folgender Logik gefiltert wird "Eingabe\*"

#### Desweiteren kann

| 🔡 CAFM Schließu | IngsverwaltungV  | ersion 1.0.830. | 11042 vom 11.(        | 02.2011 13:57:52       | 2        |            |           |
|-----------------|------------------|-----------------|-----------------------|------------------------|----------|------------|-----------|
| Datei Schlüssel | Zylinder Benutze | er Extras       |                       |                        |          |            |           |
|                 |                  |                 | Alle Scl              | nließungen             |          |            |           |
| Schließung      | Тур              | Name            | Schließanlage         | Depot                  | Gesamt   | Ausgegeben | Verfügbar |
|                 |                  |                 |                       |                        |          |            |           |
| 🕨 (All)         | 1                | BE Einz 1       | BE 1                  | Berlin SD 1            | 4        | 1          | 3         |
| BE Einz 1       |                  | Berlin Gruppe 1 | BE 1                  | Berlin SD 1            | 5        | 1          | 4         |
| BE Gr 1         |                  | Berlin Gruppe 1 | BE 1                  | Berlin SD 1            | 3        | 0          | 3         |
| Apply Clear C   | lose             |                 |                       |                        |          |            |           |
| Bereit          |                  | 4               | Aktive Schließanlage: | BE 1 / Berlin Schulung | / Berlin |            | .:        |

Durch klick in das Feld eine Auswahlliste für die Filterkriterien definiert werden. Die Daten im Formular können noch zusätzlich

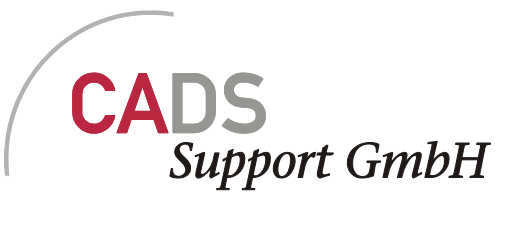

|   | 🔜 CAF     | M Schließı | ingsverw |
|---|-----------|------------|----------|
| 1 | Datei     | Schlüssel  | Zylinder |
| 1 |           |            |          |
| h |           |            |          |
| ٢ | Schlie    | Тур        |          |
|   |           |            |          |
|   | BE Ei     | nz 1       | E        |
|   | 🕨 ( BE Gi | r 1        | G        |
|   | BE G      | r 2        | G        |
|   |           |            |          |
|   |           |            |          |

auf- oder absteigend sortiert werden. Dazu muss auf Spaltentitel geklickt werden.

| 🔜 CAI  | CAFM SchließungsverwaltungVersion 1.0.830.11042 vom 11.02.2011 13:57:52 |                |                |              |                        |                |               |             |   |
|--------|-------------------------------------------------------------------------|----------------|----------------|--------------|------------------------|----------------|---------------|-------------|---|
| Datei  | Schl                                                                    | üssel Zylinder | Benutzer Extra | s            |                        |                |               |             |   |
|        | Gruppenschlüssel                                                        |                |                |              |                        |                |               |             |   |
| BE (   | ließung<br>Gr 1                                                         |                | Тур            |              | Name                   |                | Schließanlage | Depot       |   |
| BE (   | Gr 2                                                                    |                | G              |              | Berlin Gruppe 1        | ĺ              | BE 1          | Berlin SD 1 |   |
|        |                                                                         | Schlüssel-ID   | Status         | Ausgabedatum | Rückgabedatum          | Inhaber        |               |             |   |
|        |                                                                         | 1139           | Ausgegeben     | 14.02.2011   |                        | BE Musterfr    | au            |             |   |
|        |                                                                         | 1140           | Lager          | 14.02.2011   |                        |                |               |             |   |
|        |                                                                         | 1141           | Lager          | 14.02.2011   |                        |                |               |             |   |
|        |                                                                         | 1142           | Lager          | 14.02.2011   |                        |                |               |             |   |
|        |                                                                         | 1143           | Lager          | 14.02.2011   |                        |                |               |             |   |
| ±      | BE Gr 2                                                                 |                | G              |              | Berlin Gruppe 1        | I              | BE 1          | Berlin SD 1 |   |
|        |                                                                         |                |                |              |                        |                |               |             |   |
| <      |                                                                         |                |                |              | IIII                   |                |               |             | > |
| Bereit |                                                                         |                |                | Aktive Schl  | ließanlage: BE 1 / Ber | lin Schulung / | Berlin        |             |   |

Die kaskadieren Ansichten können nur nach einer Spalte gefiltert werden.

Dazu kann ein Wert in die Combobox eingegeben oder aus der Liste ausgewählt werden. Durch Drücken des "+" Zeichens werden die Unterinformationen angezeigt oder wieder durch klick auf das "-" Zeichen entfernt.

Eine Sortierung der Tabelle bzw der Untertabelle ist durch klick auf den Spaltentitel erreicht werden.

Beide Arten von Anzeigen können gedruckt werden.

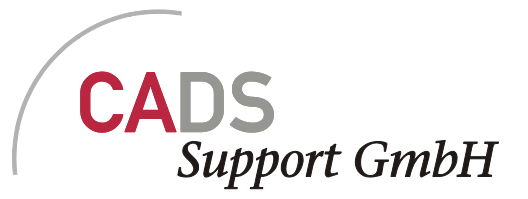

#### 4.4.1 Alle Schließungen

Grid mit Filterleiste

Bietet die Übersicht über alle Schließungen in der aktiven Schließanlage mit den jeweiligen Schlüssel Anzahlen.

#### 4.4.2 Gruppenschließungen

Grid mit Filterleiste

Zeigt nur die Gruppenschließungen in der aktiven Schließanlage mit den jeweiligen Schlüssel Anzahlen.

#### 4.4.3 Status Gruppenschließungen/-schlüssel

Kaskadierendes Datenblatt. Suche und Filter nach Schließung

In der ersten Ebene werden die Informationen zu den Gruppenschließungen angezeigt. In den Unterdaten werden die dazugehörigen Schlüssel dargestellt.

#### 4.4.4 Status Einzelschließungen/ -schlüssel

Kaskadierendes Datenblatt.

In der ersten Ebene werden die Informationen zu den Einzelschließungen angezeigt. In den Unterdaten werden die dazugehörigen Schlüssel dargestellt.

#### 4.4.5 Status Generalschließung/ -schlüssel

Kaskadierendes Datenblatt.

In der ersten Ebene, die nur aus einer Zeile besteht, werden die Informationen zur Generalschließungen angezeigt. In den Unterdaten werden die dazugehörigen Schlüssel mit deren Daten dargestellt.

#### 4.4.6 Einzelschließungen nach Gruppe

Kaskadierendes Datenblatt.

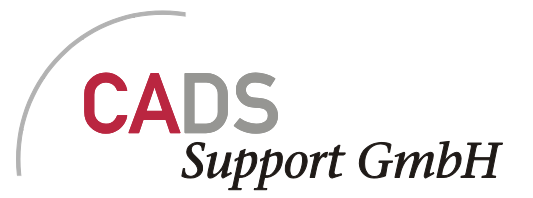

In der ersten Ebene werden die Informationen zu den Gruppenschließungen angezeigt. In den Unterdaten werden die dazugehörigen Einzelschließungen dargestellt.

#### 4.4.7 Schließungen und Zylindertypen

Grid mit Filterleiste

Zeigt alle zugeordneten Zylinder und deren Details an.

#### 4.4.8 Schließungsplan

| 🔜 CAI  | M Sch           | ließur   | ngsverwaltu  | gVersion  | 1.0.896.  | 11046 v           | om 15.   | 02.2011      | 16:52:     | 04                   |        |                 |  |
|--------|-----------------|----------|--------------|-----------|-----------|-------------------|----------|--------------|------------|----------------------|--------|-----------------|--|
| Datei  | Schli           | üssel    | Zylinder Bei | nutzer Ex | tras      |                   |          |              |            |                      |        |                 |  |
|        | Schließungsplan |          |              |           |           |                   |          |              |            |                      |        |                 |  |
|        | Schließ         | ung      |              | Тур       |           |                   | Name     |              |            | Schließ              | anlage | Depot           |  |
|        | BE Gen          |          |              | GE        |           |                   | Geral    |              |            | BE 1                 |        | <br>Berlin SD 1 |  |
|        |                 | Schließ  | lung Ty      | 0         | ▼ Name    |                   | Schließ  | lanlage      | Depot      |                      |        |                 |  |
|        | Ξ               | BE Gr 1  | G            | -         | Berlin G  | iruppe 1          | BE 1     |              | Berlin SI  | D 1                  |        |                 |  |
|        |                 |          | Schließung   | Тур       |           | Name              |          | Schließan    | age        | Depot                |        |                 |  |
|        |                 | DE C.C   | BEEINZI      | E         | D - F - C | BEEINZI           | DC 1     | BEI          | D - C - CI | Berlin SDI           |        |                 |  |
|        |                 | BE Gra   | 2 G          | T         | Berlin    | aruppe I          | BEI      | o ir o ii    | Berlin Si  |                      |        |                 |  |
|        |                 | <u> </u> | Schließung   | Тур       |           | Name<br>DE Eine 1 |          | Schließani   | lage       | Depot<br>Devlin CD 1 |        |                 |  |
|        |                 | DEEC     | 2 5          | E         |           | DE EIRZ I         | 1001     | DEI          | Barlin Cl  |                      |        |                 |  |
|        |                 | DEED     | 3 E          |           | L         |                   |          |              | Denin Si   |                      |        |                 |  |
|        |                 |          |              |           |           |                   |          |              |            |                      |        |                 |  |
|        |                 |          |              |           |           |                   |          |              |            |                      |        |                 |  |
|        |                 |          |              |           |           |                   |          |              |            |                      |        |                 |  |
|        |                 |          |              |           |           |                   |          |              |            |                      |        |                 |  |
|        |                 |          |              |           |           |                   |          |              |            |                      |        |                 |  |
|        |                 |          |              |           |           |                   |          |              |            |                      |        |                 |  |
| <      |                 |          |              |           |           |                   |          |              |            |                      |        |                 |  |
| Bereit |                 |          |              |           | ,         | Aktive Schli      | eBanlage | : BE 1 / Ber | lin Schulu | ng / Berlin          |        |                 |  |

Kaskadierendes Datenblatt.

Je nach Organisation der Schließanlage werden hier die Daten für die Schließungen in maximal 3 Ebenen dargestellt. Wenn keine Generalschließung vorhanden ist, können nur 2 Ebenen vorhanden sein.

#### 4.4.9 Ausgegebene Schlüssel

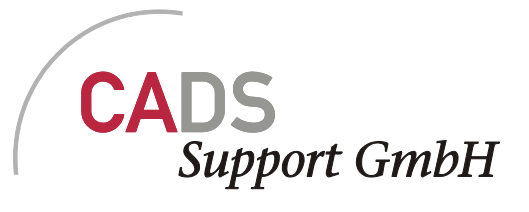

Grid mit Filterleiste

Alle Schlüssel des Standortes, die aus gegeben wurden mit deren Daten.

#### 4.4.10 Temporäre Schlüssel

Grid mit Filterleiste

Alle Schlüssel des Standortes, die für einen begrenzten Zeitraum ausgegeben wurden.

#### 4.4.11 Überfällige Schlüssel

Grid mit Filterleiste

Alle Schlüssel des Standortes, deren Rückgabedatum überschritten ist.

#### 4.4.12 In 14 Tagen ablaufende Schlüssel

Grid mit Filterleiste

Alle Schlüssel des Standortes, deren Rückgabedatum innerhalb der nächsten 14 Tage ist.

#### 4.4.13 Seit 14 Tagen überfällige Schlüssel

Grid mit Filterleiste

Alle Schlüssel des Standortes, deren Rückgabedatum seit 14 Tagen überschritten ist.

## 4.5 Ausgeben

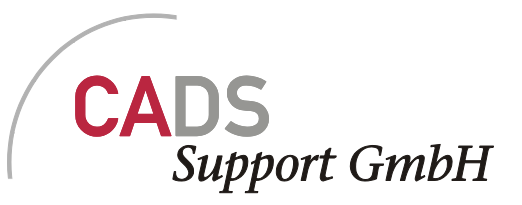

| • | Sch      | lüsse  | lausgabe   | 9     |           |         |          |        |            |    |                         | 3 |
|---|----------|--------|------------|-------|-----------|---------|----------|--------|------------|----|-------------------------|---|
|   | Mitart   | beiter |            |       |           |         |          |        |            |    |                         |   |
|   |          | Name   | •          | Vorna | me        | Persona | Inummer  | Firma  |            |    |                         |   |
|   |          | BE M   | ustermann  |       |           | BE m01  |          |        |            |    |                         |   |
|   |          | BE M   | usterfrau  |       |           | Be FO1  |          |        | _          | -  |                         |   |
|   |          |        |            |       |           |         |          |        |            | S  | chlüsselinhaber anlegen |   |
|   |          |        |            |       |           |         |          |        |            |    |                         |   |
|   |          |        | Sobliatura | -     | Mama      |         | Tur      |        | Verfileber |    | Anaphi sugaraphan       |   |
|   | <u> </u> |        | BE Einz 1  | y _   | BE Einz   | 1       | E-Schlie | esuna  | venugbai   | 3  | Anzani auszügeben       |   |
|   | <u> </u> |        | BE Gr1     |       | Berlin Gi | ruppe 1 | G-Schlie | essuna |            | 4  | 1                       |   |
|   |          |        | BE Gr 2    |       | Berlin Gi | ruppe 1 | G-Schlie | essung |            | 3  | 1                       |   |
|   |          |        |            |       |           |         |          | _      |            |    |                         |   |
|   |          |        |            |       |           |         |          |        |            |    |                         |   |
|   |          |        |            |       |           |         |          |        |            |    |                         |   |
|   |          |        |            |       |           |         |          |        |            |    |                         |   |
|   |          |        |            |       |           |         |          |        |            |    |                         |   |
|   |          |        |            |       |           |         |          |        |            |    |                         |   |
|   |          |        |            |       |           |         |          |        |            |    |                         |   |
|   |          |        |            |       |           |         |          |        | (          | Ab | bruch Weiter >          |   |

Mit dieser Funktion können Schlüssel einer Schließung ausgegeben werden. Dazu muß der Mitarbeiter gewählt oder angelegt werden. Die Liste der Mitarbeiter kann sortiert und auch gefiltert werden. Aus der Mitarbeiterliste kann nur ein Eintrag ausgewählt werden.

Die Auswahl aus der Liste der Schließungen erfolgt durch setzen des Hakens. Die vorgegebene Anzahl von 1 kann bei Bedarf auch überschrieben werden.

Durch Drücken auf den Button "Weiter>" erscheint die nächste Dialogbox.

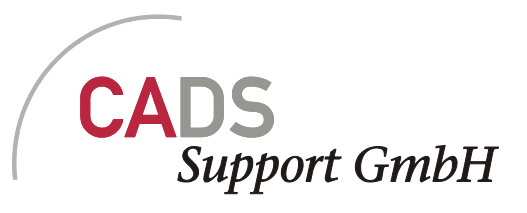

| 😸 Schlüsselausgabe - Zusätzliche Angabe    | n 📃 🗖 🔀                                                                                                    |
|--------------------------------------------|----------------------------------------------------------------------------------------------------|
| Schlüssel ID<br>BE Gr 1 1140               | <ul> <li>Ausgabebescheinigung drucken</li> <li>Als Datei speichern <ul> <li>Drucken mit Voransicht</li> <li>Zusatztext</li> </ul> </li> </ul>  |
| Ausgabedatum<br>Dienstag, 15. Februar 2011 | Zeitlich begrenzte Ausgabe         Rückgabedatum       Donnerstag, 17. Februar 2011         Erinnerung       7         Tage vor Rückgabetermin |
|                                            | Abbruch < Zurück OK                                                                                                    |

Mit diesen Einstellung ist es möglich die Formulare für die Ausgabe als XPS Datei zu speichern oder aber nach Voransicht drucken.

Die Vorsicht wird in einem neuen Fenster dagestellt.

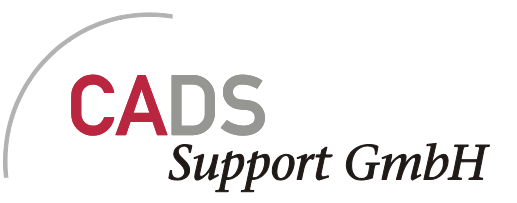

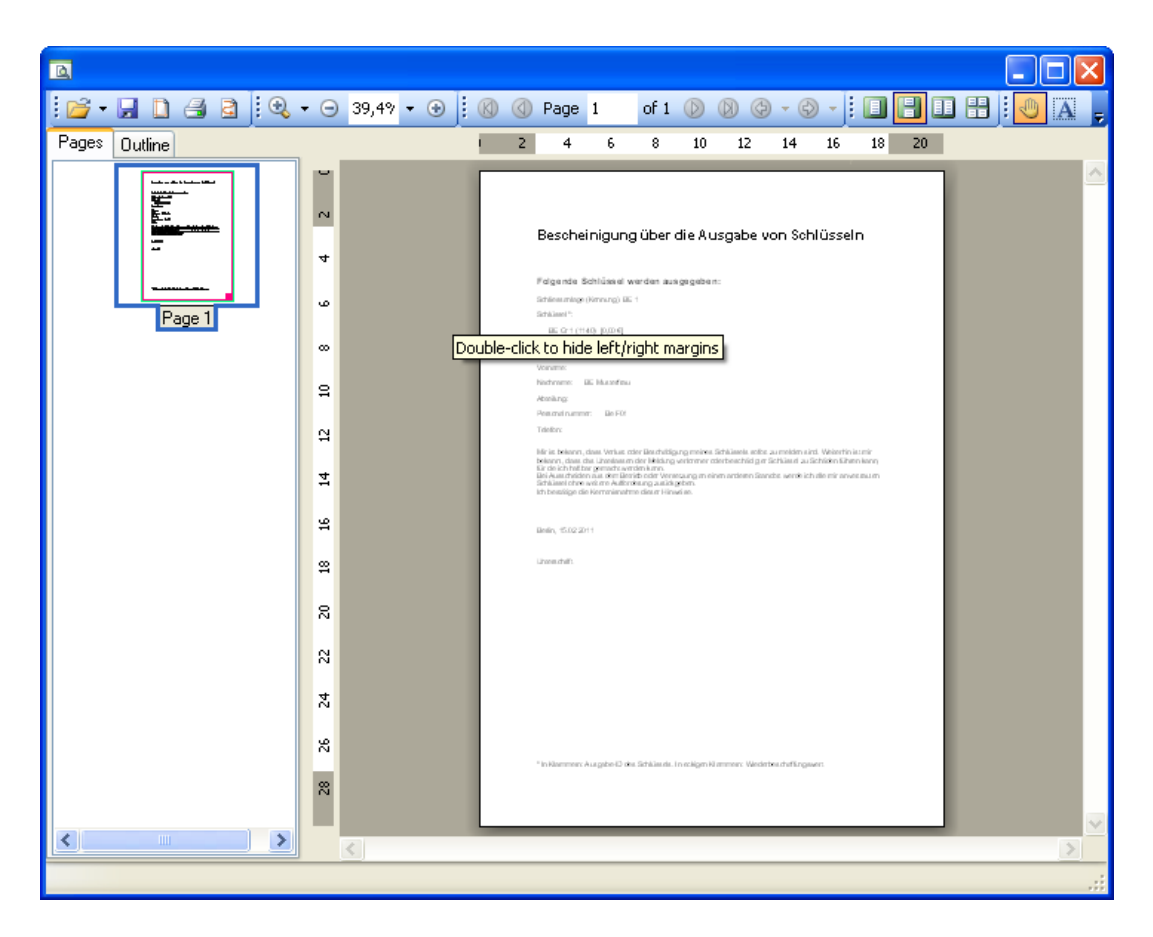

Das die Möglichkeit des Ausdruckens und auch des Exports in viele verschiedene Dateiformate ermöglicht.

## 4.6 Rückgabe

Für die Rückgabe ausgegebener Schlüssel ist dieser Dialog nötig.

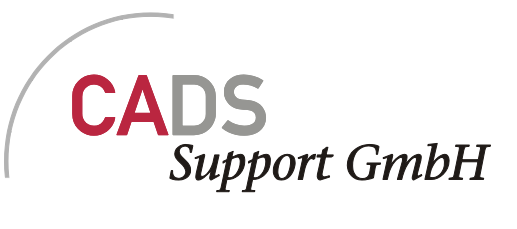

| 🔡 Sc | hlüsse   | lrückgabe                        |                 |                    |                  |                                    |
|------|----------|----------------------------------|-----------------|--------------------|------------------|------------------------------------|
| BE   | Musterfi | au                               | ~               |                    |                  |                                    |
|      |          | Schluessel<br>BE Gr 1<br>BE Gr 1 | Typ<br>G<br>G   | ID<br>1139<br>1140 | Rueckgabedatur   | Status<br>Ausgegeben<br>Ausgegeben |
|      |          | BE Einz 1                        | E               | 1148               |                  | Ausgegeben                         |
|      |          |                                  |                 |                    |                  |                                    |
| • F  | Rückgal  | be 🚫 Übergabe                    | an andere Perso | n 🔽 Rüd            | ckgabe- und Ausg | abebescheinigung                   |
|      |          |                                  | ~               | •                  | Drucken mit Vora | ansicht                            |
|      |          |                                  |                 | 0                  | Als Date speiche | OK                                 |

Über die Combobox wählt man den Schlüsselinhaber aus. Im Datenblatt erden alle Schlüssel des/der Inhabers/Inhaberin angezeigt.

Über setzen des Hakens, werden die Schlüssel markiert, die zurückgegeben oder an eine andere Person übergeben werden sollen.

## 4.7 Suche

#### 4.7.1 Türen nach Schließung

Kaskadierendes Datenblatt. Suche und Filter nach Schließung

In der ersten Ebene werden die Informationen zu den Gruppenschließungen angezeigt. In den Unterdaten werden die dazugehörigen Türinformationen dargestellt.

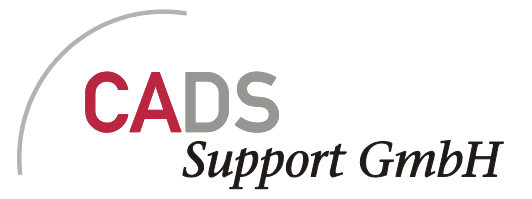

#### 4.7.2 Einbaustellen nach Gruppenschließungen

Kaskadierendes Datenblatt. Suche und Filter nach Gruppenschließung

In der ersten Ebene werden die Informationen zu den Gruppenschließungen angezeigt. In den Unterdaten werden die dazugehörigen Türinformationen dargestellt.

## 5 Menü Zylinder

In diesem Bereich befinden sich all die Punkte zum Anlegen und Verwalten von Schloss-Zylindern

#### 5.1 Anlegen

#### 5.1.1 Zylindertyp

| 🖶 Zylindertyp   | anlegen 📃 🗖 🔀     |
|-----------------|-------------------|
| Bezeichnung     |                   |
| Depot           | BE ZD 1, Berlin 🔽 |
| Anzahl Zylinder |                   |
| wiederholt an:  | zeigen Abbruch OK |

Zylindertypen müssen angelegt werden, um später Einzelschließungen zugeordnet werden zu können. Es ist eine Bezeichnung, das Depot und die Anzahl der Zylinder nötig. In Kombination mit dem Depot ist der Zylindertyp eindeutig. Damit ist es möglich 10 Zylinder eines Typs im Depot 1 und 20 im Depot 2 anzulegen.

## 5.1.2 Zylinderdepot

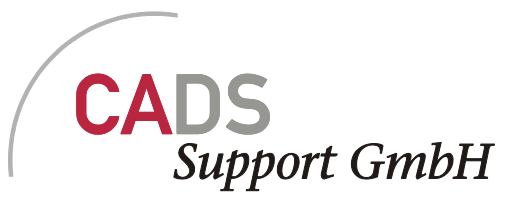

| 🔡 Zylinde | r-Depot anlegen 📃 🗖 🔀   |
|-----------|-------------------------|
| Name      |                         |
| Standort  | Berlin 🔽                |
| Kasten-Nr |                         |
| viederh   | olt anzeigen Abbruch OK |

Zylinderdepots sind notwendig für die Anlage von Zylinder. Ohne Depot kann kein Zylinder angelegt werden. In Kombination mit der Kastennummer ist ein Zylinderdepot eindeutig.

## 5.2 Ändern

Die eingegeben Zylinderdaten können über diesen Bereich geändert und gelöscht werden.

## 5.2.1 Zylindertyp

|   | Zylindertypen b | earbeiten |    |
|---|-----------------|-----------|----|
| Г |                 |           |    |
|   | Zylindertyp     | Depot     |    |
|   | BE z1           | BE ZD 1   |    |
|   | BE Z2           | BE ZD 1   |    |
|   | BE Z2           | BE ZD 1   |    |
|   |                 |           |    |
|   |                 |           |    |
|   |                 |           |    |
|   |                 |           |    |
|   |                 |           |    |
|   |                 |           |    |
|   |                 |           |    |
|   |                 |           |    |
|   | Löschen         | Abbruch   | ПК |
|   | Losonen         |           |    |

Die Daten werden direkt im Datenblatt geändert. Für das Depot erhält der User eine Auswahl in der Combobox.

Zylindertypen können nur gelöscht werden, wenn diese noch nicht einer Shcließung zugewiesen wurden.

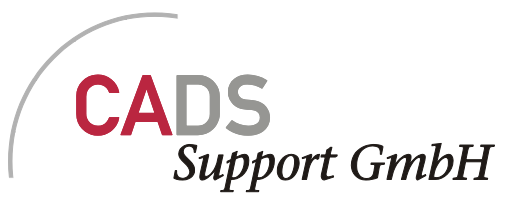

## 5.2.2 Zylinderstatus

| Wählen Sie den Zylinder aus<br>Verwenden Sie die Filteroptic | s, dessen Stati<br>onen um die A | us Sie ändern möd<br>uswahl einzuschrä | chten.<br>inken |             |         |           |
|--------------------------------------------------------------|----------------------------------|----------------------------------------|-----------------|-------------|---------|-----------|
| Tür Bez                                                      | zeichnung 1                      | Bezeichnung 2                          | Schließung      | Zylindertyp | Gebäude | Status    |
| T1                                                           |                                  |                                        | BE Einz 1       | BE z1       | TZ      | Eingebaut |
|                                                              |                                  |                                        |                 |             | Abbruch | OK        |

Die einzelnen einmal eingebauten Zylinder tauchen in dieser Liste auf. Durch Auswahl eines Zylinders und drücken des "OK…" Buttons werden die Detail Informationen des Zylinders zum Ändern aufgerufen.

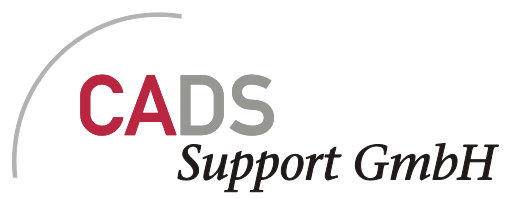

| 💀 Zylinderzuordnung ändern 💦 🗖 🔀      |            |  |  |  |  |  |
|---------------------------------------|------------|--|--|--|--|--|
|                                       |            |  |  |  |  |  |
| Türname                               | T1         |  |  |  |  |  |
| Bezeichnung 1                         |            |  |  |  |  |  |
| Bezeichnung 2                         |            |  |  |  |  |  |
| Schließung                            | BE Einz 1  |  |  |  |  |  |
| Zylindertyp                           | BE z1      |  |  |  |  |  |
| Gebäude                               | TZ         |  |  |  |  |  |
| 🗌 Zylinder ausbauen 🔲 Zylinder defekt |            |  |  |  |  |  |
| 📃 Türdaten lösch                      | ien        |  |  |  |  |  |
| <                                     |            |  |  |  |  |  |
|                                       | Abbruch OK |  |  |  |  |  |

Für den Zylinder können die ersten drei Informationen geändert werden. Zusätzlich kann der Zylinder als ausgebaut und defekt markiert werden.

Wenn der Zylinder ausgebaut wird, wird das Feld zum Löschen der Türinformationen aktiv.

## 5.2.3 Zylinderdepot

| 🔡 Zyl | 🖶 Zylinderdepots bearbeiten 📃 🗖 🔀 |              |          |  |  |  |  |
|-------|-----------------------------------|--------------|----------|--|--|--|--|
|       |                                   |              |          |  |  |  |  |
|       | Depot                             | Kastennummer | Standort |  |  |  |  |
|       | BE ZD 1                           | KA 1         | Berlin   |  |  |  |  |
|       | BE ZD 1                           | KA 2         | Berlin   |  |  |  |  |
|       |                                   |              |          |  |  |  |  |
|       |                                   |              |          |  |  |  |  |
|       |                                   |              |          |  |  |  |  |
|       |                                   |              |          |  |  |  |  |
|       |                                   |              |          |  |  |  |  |
|       |                                   |              |          |  |  |  |  |
|       |                                   |              |          |  |  |  |  |
|       | ahan                              | Abbush       |          |  |  |  |  |
|       | cnen                              | Abbruch      |          |  |  |  |  |
| ļ     |                                   |              |          |  |  |  |  |

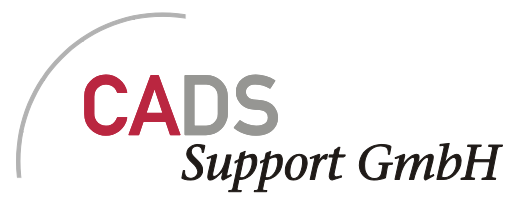

Die Informationen für die Zylinderdepots werden im Datenblatt geändert.

Gelöscht kann ein Depot nur dann werden, wenn dieses noch nicht einem Zylinder zugewiesen wurde.

## 5.3 Einbau in Tür

| <br>🛃 Zylinder installieren |                     |                      |                    |           |        |  |
|-----------------------------|---------------------|----------------------|--------------------|-----------|--------|--|
| Wähl                        | len Sie einen Zylir | ider aus, den Sie ir | nstallieren wollen |           |        |  |
|                             | Schließung          | Zylindertyp          | Depot              | Verfügbar |        |  |
|                             | BE Einz 1           | BE z1                | BE ZD 1            |           | 4      |  |
|                             |                     |                      |                    |           |        |  |
|                             |                     |                      |                    |           |        |  |
|                             |                     |                      |                    |           |        |  |
|                             |                     |                      |                    |           |        |  |
|                             |                     |                      |                    |           |        |  |
|                             |                     |                      |                    |           |        |  |
|                             |                     |                      |                    |           |        |  |
|                             |                     |                      |                    |           |        |  |
|                             |                     |                      |                    |           |        |  |
|                             |                     |                      | Abb                | ruch V    | /eiter |  |

Aus der Liste der Zylinder wählt man den gewünschten aus und drückt auf den Butteon "Weiter"

| 🖶 Zylinder in | Für installieren 📃 🗖 🔀                             |
|---------------|----------------------------------------------------|
|               | Schließungsnummer: BE Einz 1<br>Zylindertyp: BE z1 |
| Türname       | · · · · · · · · · · · · · · · · · · ·              |
| Bezeichnung 1 |                                                    |
| Bezeichnung 2 |                                                    |
| Gebäude       | Neues Gebäude                                      |
| Ebene         | Raumnummer                                         |
|               | Abbruch Zurück OK                                  |

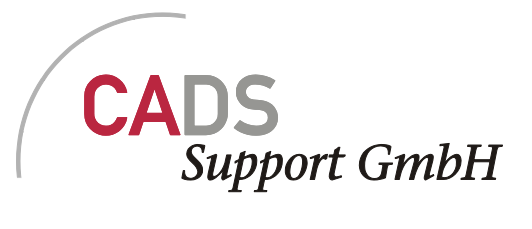

Der Türname und 2 Zeilen mit Zusatzinfos können hier eingegeben werden. Wenn ein Zylinder ausgebaut und die Türinformation nicht gelöscht wurde kann die Tür über die Combobox auch ausgewählt werden.

Das Programm prüft nicht auf Eindeutigkeit der Türnummer. Die Informationen zum Raum sind Optional.

## 5.4 Anzeigen

#### 5.4.1 Eingebaute Zylinder

Grid mit Filterleiste

Alle Zylinder der aktiven Schließanlage

#### 5.4.2 Eingebaute Zylinder (Alle Anlagen)

Grid mit Filterleiste

Alle Zylinder des Standortes

#### 5.4.3 Eingebaute Zylinder nach Schließung

Kaskadierendes Datenblatt.

In der ersten Ebene werden die Informationen zu den Schließungen angezeigt. In den Unterdaten werden die dazugehörigen Zylinderinformationen dargestellt.

#### 5.4.4 Defekte Zylinder

Grid mit Filterleiste

Alle als defekt gemeldeten Zylinder der Schließanlage

#### 5.4.5 Türliste

Grid mit Filterleiste

Alle Türen der in die Zylinder der aktiven Schließanlage eingebaut wurden.

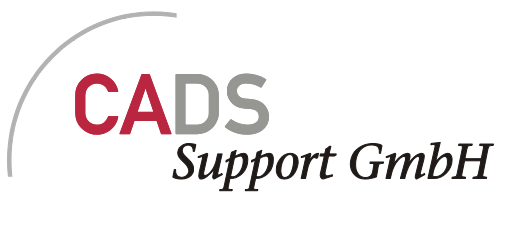

## 5.5 Lagerbestand

#### 5.5.1 Anzeigen

| <u>.</u> | 🔜 CAFM SchließungsverwaltungVersion 1.0.830.11042 vom 11.02.2011 13:57:52 |               |              |                      |                                |              |            |             |
|----------|---------------------------------------------------------------------------|---------------|--------------|----------------------|--------------------------------|--------------|------------|-------------|
|          | Datei Schlüssel                                                           | Zylinder Benu | itzer Extras |                      |                                |              |            |             |
|          |                                                                           |               |              | Zylinder-            | Lagerbestand                   |              |            |             |
|          | Zylindertyp                                                               | DepotName     | Kastennummer | Standort             | Gesamtmenge                    | Unzugewiesen | Zugewiesen | Installiert |
|          |                                                                           |               |              |                      |                                |              |            |             |
| ►        | BE z1                                                                     | BE ZD 1       | KA 1         | Berlin               | 10                             | 5            | 5          | 1           |
|          | BE Z2                                                                     | BE ZD 1       | KA 1         | Berlin               | 5                              | 5            | 0          | 0           |
|          | BE Z2                                                                     | BE ZD 1       | KA 2         | Berlin               | 4                              | 4            | 0          | 0           |
|          |                                                                           |               |              |                      |                                |              |            |             |
| Be       | ereit                                                                     |               | ,            | Aktive Schließanlage | e: BE 1 / Berlin Schulung / Be | erlin        |            | .::         |

Für jeden Zylindertyp wird der aktuelle Lagerbestand angezeigt. Zusätzlich kann man erkennen wie viel Zylinder davon zugewiesen oder eingebaut sind.

## 5.5.2 Ändern

| 🔜 Zylinderbestand ä     | indern 📃 🗖 🔀 |
|-------------------------|--------------|
| Zylindertyp             | BE z1        |
| Depot                   | ×            |
| Gesamtbestand           | BE ZD 1      |
| Frei verfügbar          |              |
| e<br>Bestand ändern um: |              |
| 0                       | Abbruch OK   |

Zylinder und Zylinderdepot müssen gewählt sein, damit man den Gesamtbestand und die frei verfügbaren Zylinder erkennen kann. In dem Wert für "Bestand ändern um" eingetragen und mit OK bestätigt wird, wird der Lagerbestand verändert.

## 5.6 Suchen

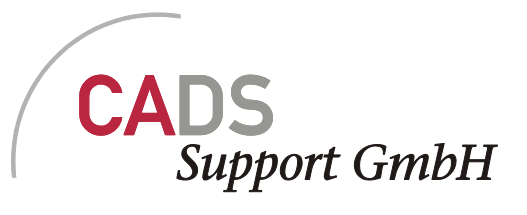

| 🔛 CA   | CAFM SchließungsverwaltungVersion 1.0.830.11042 vom 11.02.2011 13:57:52 |          |          |        |                 |               |             |
|--------|-------------------------------------------------------------------------|----------|----------|--------|-----------------|---------------|-------------|
| Datei  | Schlüssel                                                               | Zylinder | Benutzer | Extras |                 |               |             |
|        | Zylinder, die durch einen Gruppenschlüssel geschlossen werden           |          |          |        |                 |               |             |
|        | Schließung                                                              |          | 👻 Тур    |        | Name            | Schließanlage | Depot       |
|        | BE Gr 2                                                                 |          | G        |        | Berlin Gruppe 1 | BE 1          | Berlin SD 1 |
|        | BE Gr 1                                                                 |          | G        |        | Berlin Gruppe 1 | BE 1          | Berlin SD 1 |
|        |                                                                         |          |          |        |                 |               |             |
|        |                                                                         |          |          |        |                 |               |             |
|        |                                                                         |          |          |        |                 |               |             |
|        |                                                                         |          |          |        |                 |               |             |
|        |                                                                         |          |          |        |                 |               |             |
| <      |                                                                         |          |          |        | ill.            |               | >           |
| Bereit | Aktive Schließanlage: BE 1 / Berlin Schulung / Berlin                   |          |          |        |                 |               |             |

In der Combobox kann die Schließung zum Filtern eingeben oder ausgewählt werden.

## 6 Menü Benutzer

## 6.1 Mitarbeiter anlegen

| 💀 Mitarbeiter anlegen |        |  |     |      |  | ×    |   |   |
|-----------------------|--------|--|-----|------|--|------|---|---|
|                       |        |  |     |      |  | <br> |   |   |
| Name                  |        |  |     |      |  |      |   |   |
| Vorname               |        |  |     |      |  |      |   |   |
| Personalnummer        |        |  |     |      |  |      |   |   |
| Abteilung             |        |  |     |      |  |      |   |   |
| Telefon               |        |  |     |      |  |      |   |   |
| Email                 |        |  |     |      |  |      |   |   |
| Firma                 |        |  |     |      |  |      |   |   |
| Strasse               |        |  |     |      |  |      |   |   |
| PLZ                   |        |  |     |      |  |      |   |   |
| Ort                   |        |  |     |      |  |      |   |   |
| Standort              | Berlin |  |     |      |  |      | ~ | • |
| <                     |        |  |     |      |  |      |   |   |
| 💌 wiederholt an:      | zeigen |  | АЬЬ | ruch |  | OK   |   |   |

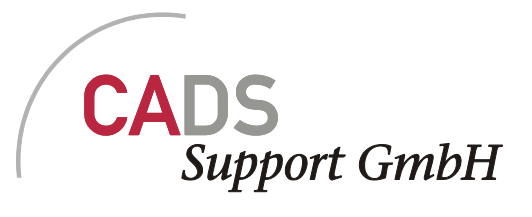

All die Daten können für einen Mitarbeiter angelegt werden. Zwingend nötig sind der Name und eine eindeutige Personalnummer. Die Personalnummer muss über den Standort eindeutig sein.

## 6.1.1 Ändern

| <br>Mite       | arbeiterdaten                              | ändern                                  |                                          |                   |           |          |    |
|----------------|--------------------------------------------|-----------------------------------------|------------------------------------------|-------------------|-----------|----------|----|
| Wähle<br>Verwe | en Sie den Mitarbe<br>enden Sie die Filter | iter aus, dessen D<br>optionen um die A | )aten Sie ändern m<br>Auswahl einzuschrä | iöchten.<br>inken |           |          |    |
|                | Nachname                                   | Vorname                                 | Personalnummer                           | Firma             | Abteilung | Standort |    |
|                | BE Musterfrau                              |                                         | Be F01                                   |                   |           | Berlin   |    |
|                | BE Mustermann                              |                                         | BE m01                                   |                   |           | Berlin   |    |
|                | Scholz                                     |                                         | p1                                       |                   |           | Berlin   |    |
|                | Scholz                                     |                                         | P2                                       |                   |           | Berlin   |    |
|                |                                            |                                         |                                          |                   |           |          |    |
|                |                                            |                                         |                                          |                   |           |          |    |
|                |                                            |                                         |                                          |                   |           |          |    |
|                |                                            |                                         |                                          |                   |           |          |    |
|                |                                            |                                         |                                          |                   |           |          |    |
|                |                                            |                                         |                                          |                   |           |          |    |
|                |                                            |                                         |                                          |                   |           |          |    |
|                |                                            |                                         |                                          |                   |           |          |    |
|                |                                            |                                         |                                          |                   |           |          |    |
|                |                                            |                                         |                                          |                   |           | Abbruch  | ОК |
|                |                                            |                                         |                                          |                   |           |          |    |

Aus der Liste der vorhandenen Mitarbeiter, die gefiltert und sortiert werden kann, muss der relevante Eintrag ausgewählt werden.

Über "OK..." kommt man in den Dialog zum Ändern der Mitarbeiterdaten.

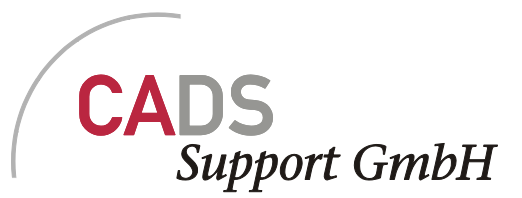

| 😸 Mitarbeiterdaten ändern 📃 🗖 🔀 |            |  |  |  |  |  |  |
|---------------------------------|------------|--|--|--|--|--|--|
|                                 |            |  |  |  |  |  |  |
| Name                            | Scholz     |  |  |  |  |  |  |
| Vorname                         |            |  |  |  |  |  |  |
| Personalnummer                  | p1         |  |  |  |  |  |  |
| Abteilung                       |            |  |  |  |  |  |  |
| Telefon                         |            |  |  |  |  |  |  |
| Email                           |            |  |  |  |  |  |  |
| Firma                           |            |  |  |  |  |  |  |
| Strasse                         |            |  |  |  |  |  |  |
| PLZ                             |            |  |  |  |  |  |  |
| Ort                             |            |  |  |  |  |  |  |
| Standort                        | Berlin     |  |  |  |  |  |  |
|                                 |            |  |  |  |  |  |  |
| Löschen                         | Abbruch OK |  |  |  |  |  |  |

Die Vorhanden Werte können beliebig geändert werden, solange die Eindeutigkeit gewährleistet ist.

Zum Verlassen der Funktion muss auch der vorhergehende Dialog geschlossen werden.

#### 6.2 Anzeigen

#### 6.2.1 Mitarbeiter aktueller Standort

Grid mit Filterleiste

Angezeigt werden alle Mitarbeiter des Standortes, die in der Schließverwaltung jemals angelegt wurden.

#### 6.2.2 Inhaber akt. Schließanlage

Grid mit Filterleiste

Angezeigt werden alle Mitarbeiter der aktuellen Schließanlage, denen einen Schlüssel zugeordnet ist.

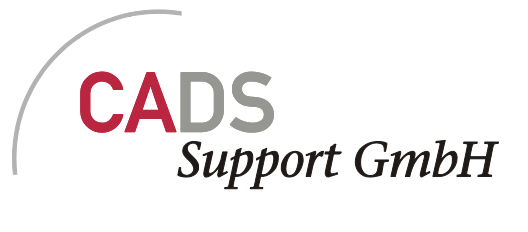

#### 6.2.3 Inhaber aller Anlagen

Grid mit Filterleiste

Angezeigt werden alle Mitarbeiter des Standortes, denen einen Schlüssel zugeordnet ist.

#### 6.2.4 Inhaber nach Türen

Grid mit Filterleiste

Angezeigt werden alle Mitarbeiter der aktuellen Schließanlage, deren Schlüssel einem eingebauten Zylinder zugeordnet ist.

#### 6.2.5 Rückgabeliste (aktuelle Anlage)

Kaskadierendes Datenblatt. Filtern kann man über den Nachnamen.

In der ersten Ebene werden die Informationen zu Personen angezeigt, die für die aktuelle Schließanlage mindestens einen Schlüssel haben. In den Unterdaten werden die dazugehörigen Schlüsselinformationen dargestellt.

#### 6.2.6 Rückgabeliste (Standort)

Kaskadierendes Datenblatt. Filtern kann man über den Nachnamen.

In der ersten Ebene werden die Informationen zu Personen angezeigt, die für die Schließanlagen des Standortes mindestens einen Schlüssel haben. In den Unterdaten werden die dazugehörigen Schlüsselinformationen dargestellt.

## 6.3 Suchen

#### 6.3.1 Türen die ein Schlüsselinhaber öffnen kann

Kaskadierendes Datenblatt. Filtern kann man über den Nachnamen.

In der ersten Ebene werden die Informationen zu Personen angezeigt, die für die aktuelle Schließanlagen mindestens einen Schlüssel haben. In den Unterdaten werden die dazugehörigen Türinformationen dargestellt.

#### 6.3.2 Inhaber nach Schließungsdaten

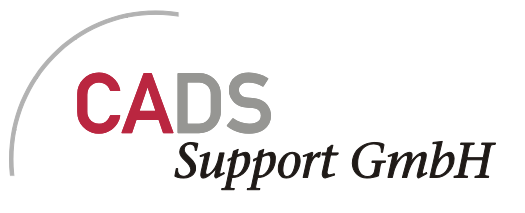

Grid mit Filterleiste

Angezeigt werden alle Mitarbeiter der aktuellen Schließanlage, mit deren Schließungs und Zylinderdaten.

## 7 Menü Extras

#### 7.1.1 Aktuelle Anzeige drucken/exportieren

Erstellt von der aktuellen Liste eine Preview, die dann gedruckt werden kann. Statt einer Ausgabe auf Papier, kann man die Daten auch in folgende Dateiformate ausgeben:

| C1 Open XML Document (*.c1dx) |
|-------------------------------|
| C1 Document (*.c1d)           |
| Adobe PDF (*.pdf)             |
| Open XML Excel (*.xlsx)       |
| Microsoft Excel (*.xls)       |
| Rich Text Format (*.rtf)      |
| Open XML Word (*.docx)        |
| HTML (*.htm)                  |
| Enhanced metafile (*.emf)     |
| Tiff image (*.tiff)           |
| Png image (*.png)             |
| Jpeg image (*.jpg)            |
| Gif image (*.gif)             |
| Bmp image (*.bmp)             |